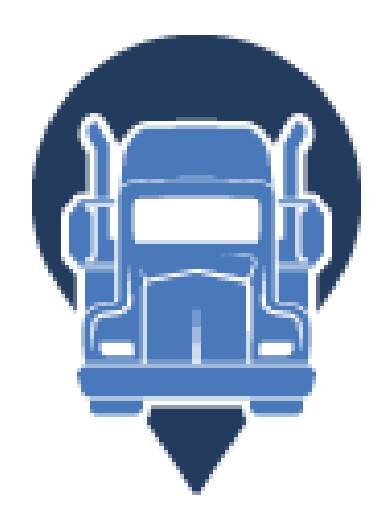

# TruckerELD

# TruckerELD User Manual

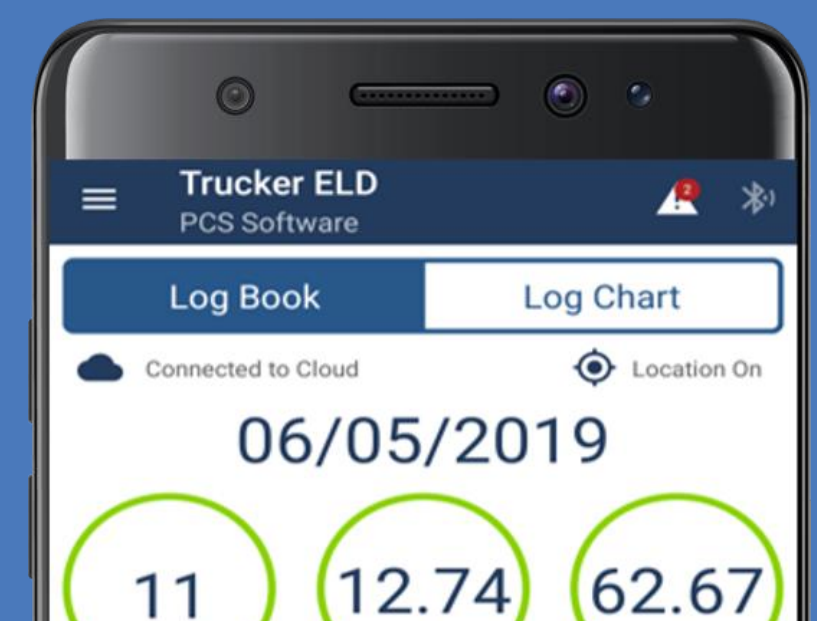

Available

shift hours

Available

Cycle hours

Available

driving hours

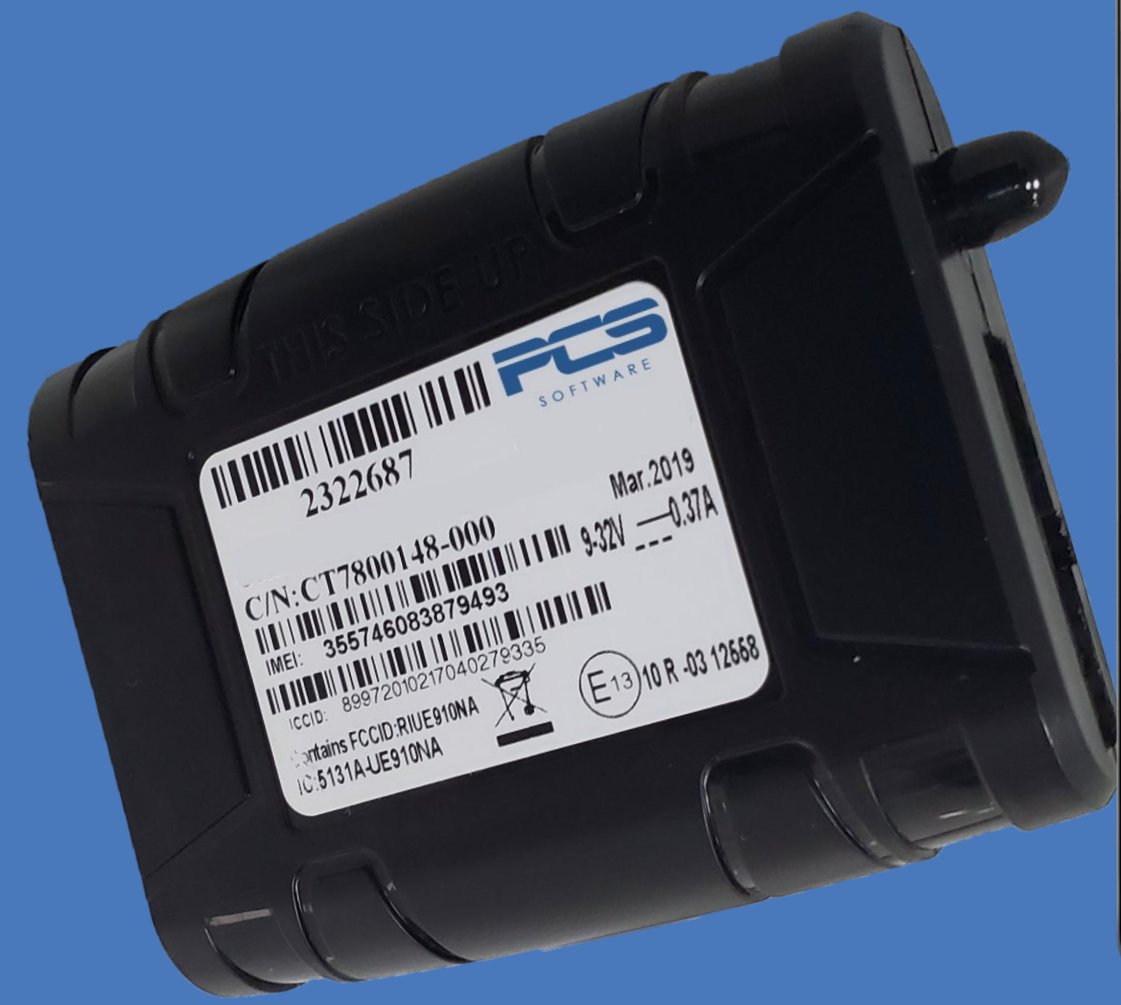

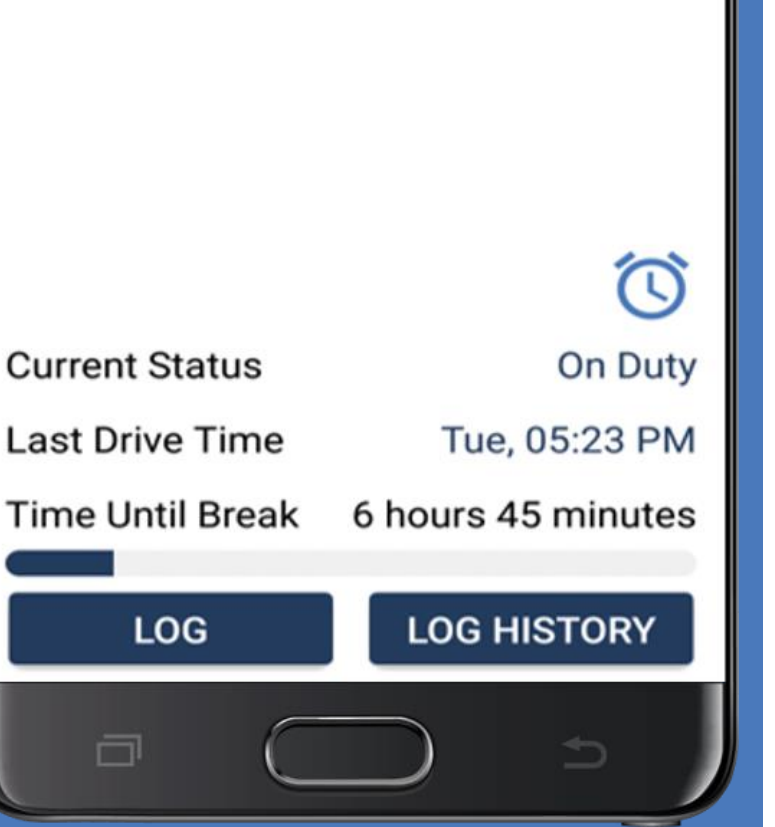

## Table of Contents

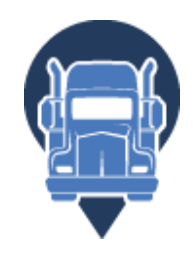

2

#### **Getting Started**

| Installing the TruckerELD Device | 3 |
|----------------------------------|---|
| Download the TruckerELD App      | 4 |
| Login to the TruckerELD App      | 5 |
| Connect to the TruckerELD App    | 6 |

#### Using TruckerELD

| Log Book Screen Components       | 8  |
|----------------------------------|----|
| Log Graph Screen Components      | 9  |
| Recording Hours of Service       | 10 |
| Using Daily Logs                 | 11 |
| Change Your Current Duty Status  | 13 |
| Editing Your Logs                | 16 |
| Vehicle Inspection Report (DVIR) | 18 |

#### Driving with TruckerELD

| Roadside Inspections - Driver    | 21 |
|----------------------------------|----|
| Roadside Inspections - Inspector | 22 |

#### Troubleshooting & Additional Resources

| Lost Bluetooth Connection | 24 |
|---------------------------|----|
|---------------------------|----|

| Log | Violations | 25 | 5 |
|-----|------------|----|---|
|-----|------------|----|---|

| Accep | ot/Reject Flee | t Manager ( | Changes | 2 | 26 |
|-------|----------------|-------------|---------|---|----|
|-------|----------------|-------------|---------|---|----|

| Unassigned Drive Times |
|------------------------|
|------------------------|

| Malfunctions |
|--------------|
|--------------|

## Installing the TruckerELD Device

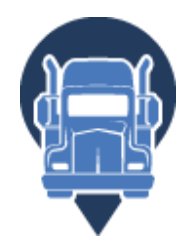

#### Equipment

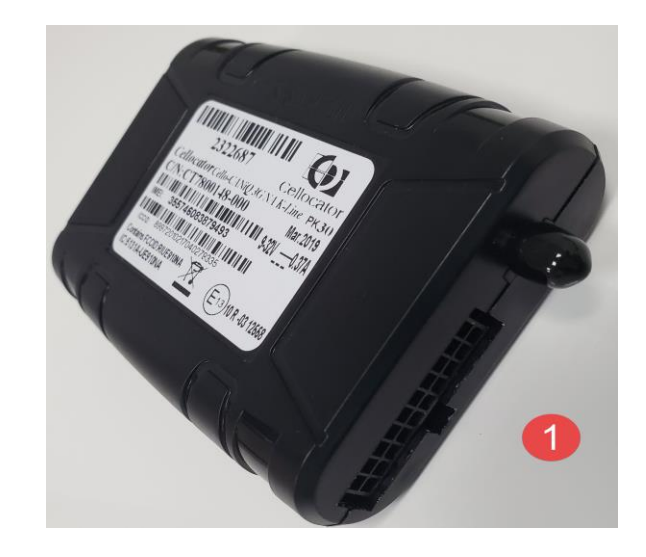

**ELD** Device

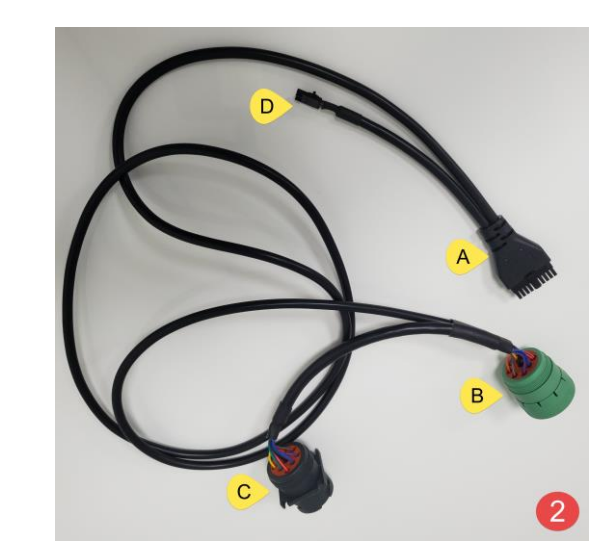

Harness

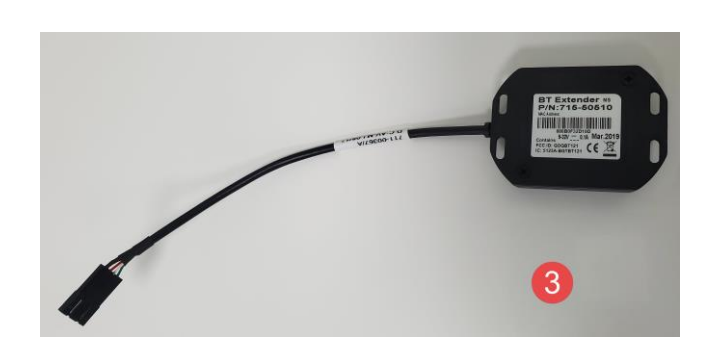

Bluetooth Extender

#### Parts Assembly

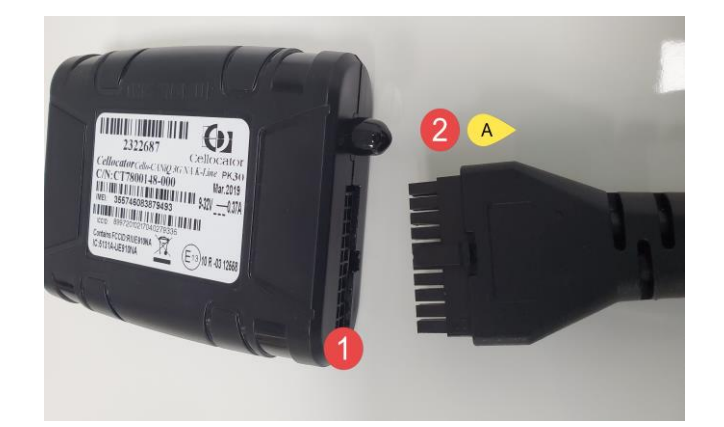

Plug the cable at the of the harness 2 A into the ELD device 1

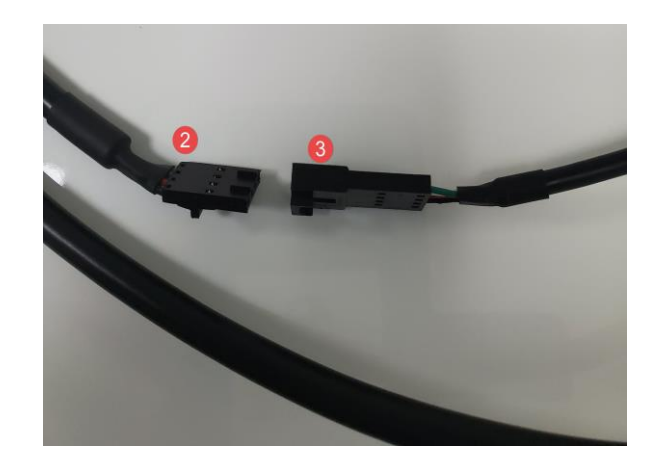

Plug the BT Extender 3 into the short cable of the harness 2 D

#### Vehicle Installation

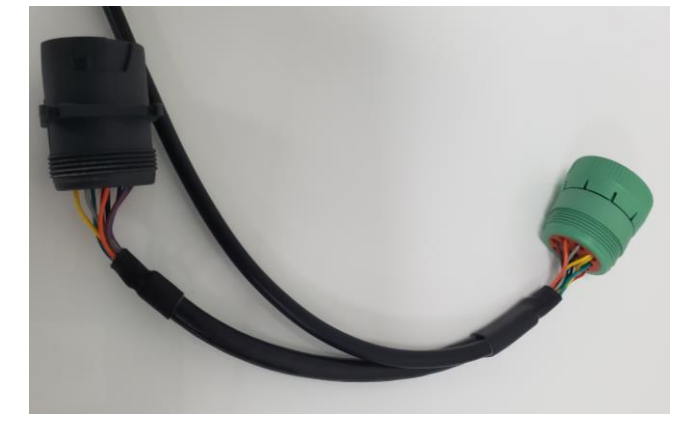

With the engine off, plug the long cable into the vehicle's diagnostic port. This is usually located under the left side of the dashboard or driver's left kick panel.

Use the "Y" cable if installing behind the panel.

Once plugged in, turn the collar clockwise to lock into place.

Mount the ELD and BT Extender onto the dashboard, near the windshield but not covering any vents.

Both the ELD and the BT Extender must be in a good position for proper connectivity and performance.

## Download the TruckerELD Mobile App

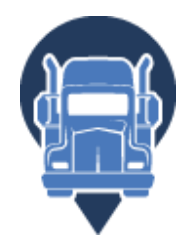

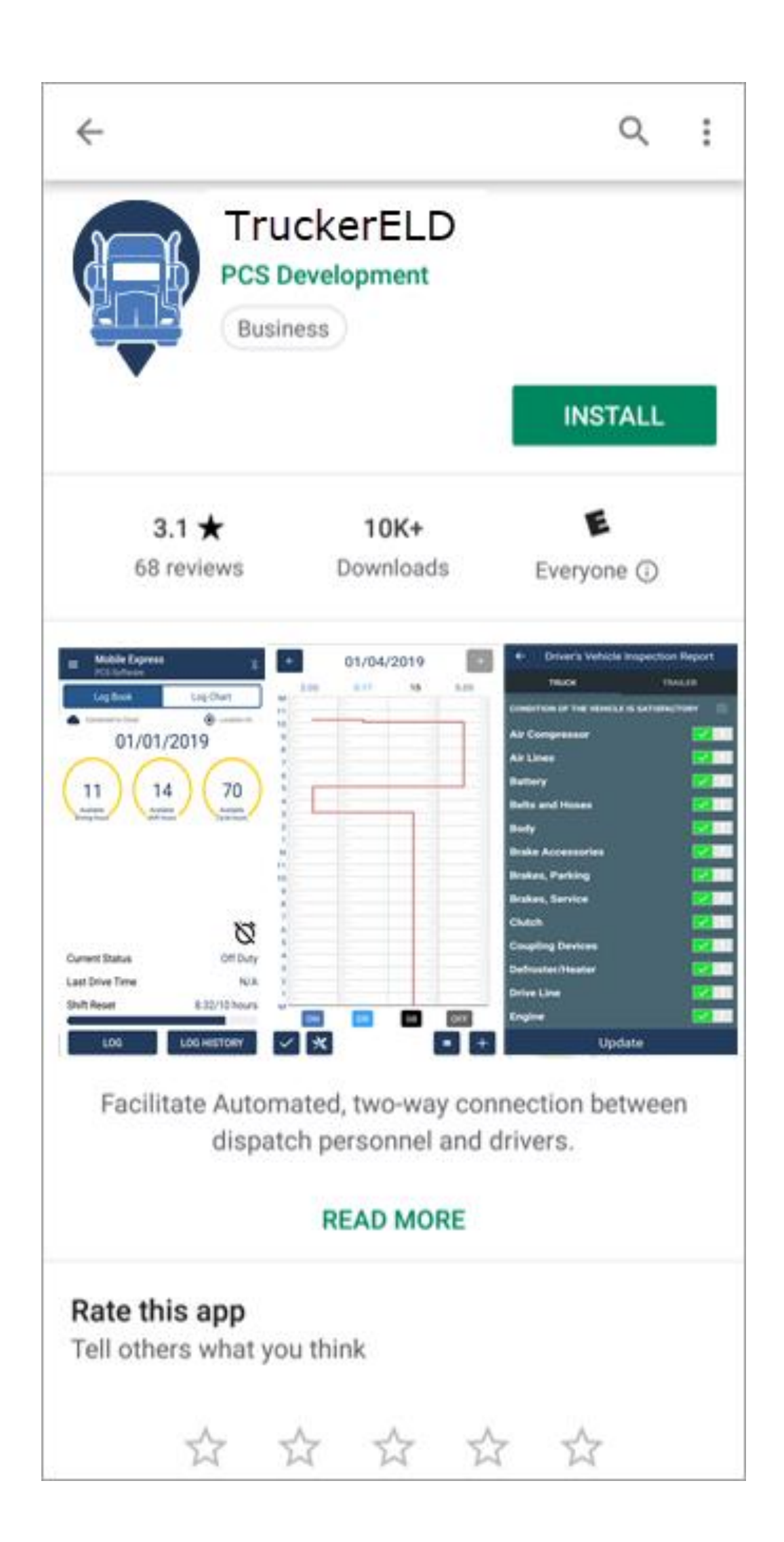

## Login to the TruckerELD App

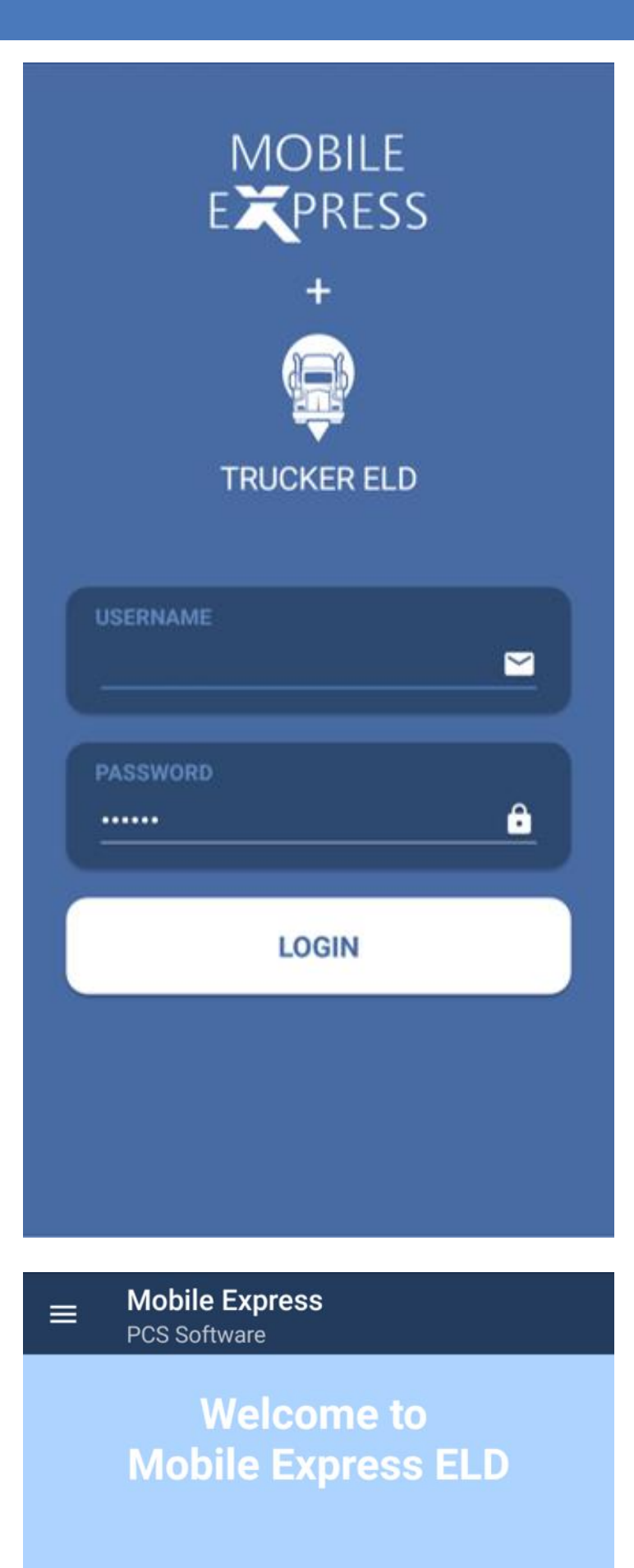

Launch the **TruckerELD** App and login using the email address and password in your registration email.

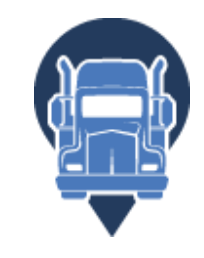

A platform where you can fill out your daily log report and submit to our cloud system...

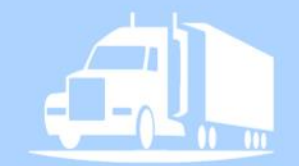

....

NEXT

The first time you login, you'll be walked through connecting your phone to the **TruckerELD** device.

### Connect to the TruckerELD device

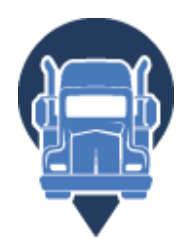

#### 1 – Starting Status

| ■ Mobile Express<br>PCS Software                                              | s                          |      |  |  |
|-------------------------------------------------------------------------------|----------------------------|------|--|--|
| Log F                                                                         | Entries                    |      |  |  |
| Current Status:<br>Available Driving:<br>Available Shift:<br>Available Cycle: | OFF DUTY<br>11<br>14<br>70 |      |  |  |
| The following starting values will be used for your<br>Mobile Express Log.    |                            |      |  |  |
|                                                                               |                            |      |  |  |
| PREVIOUS                                                                      | •••                        | NEXT |  |  |

#### 2 – Connect the ELD to your phone

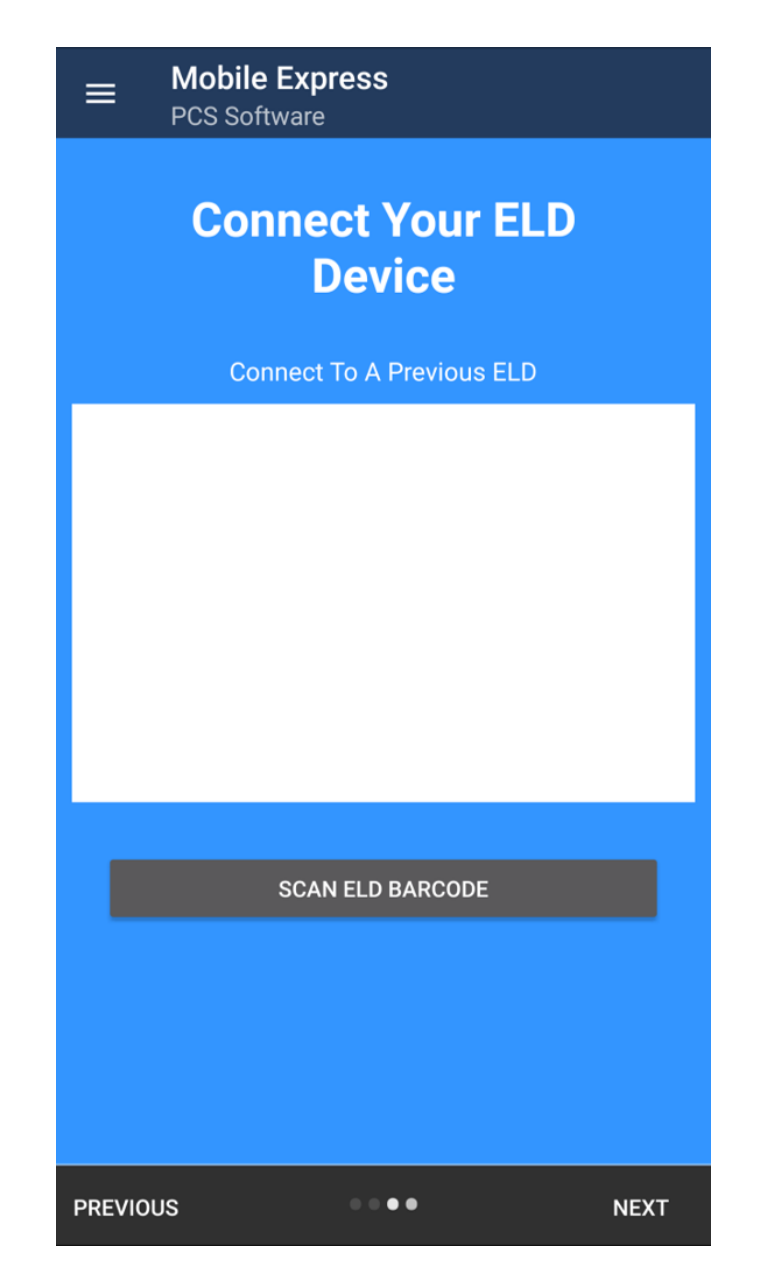

#### 3 – Scan the barcode on your ELD device

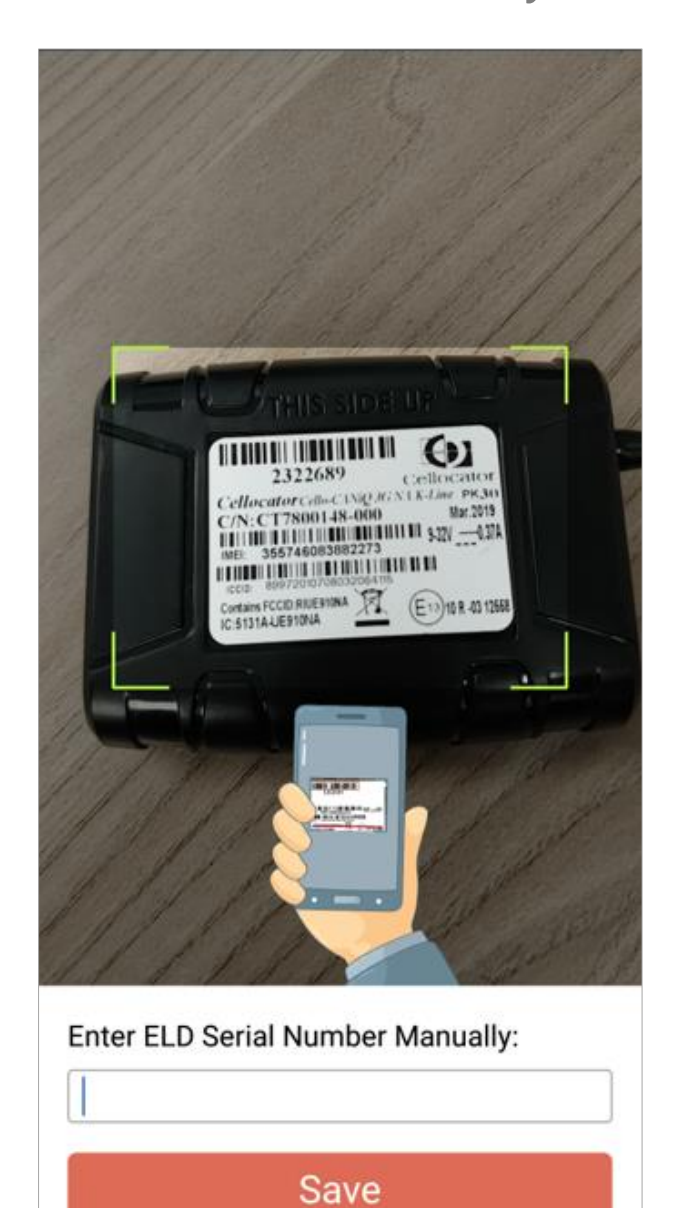

#### 4 – ELD device information displays

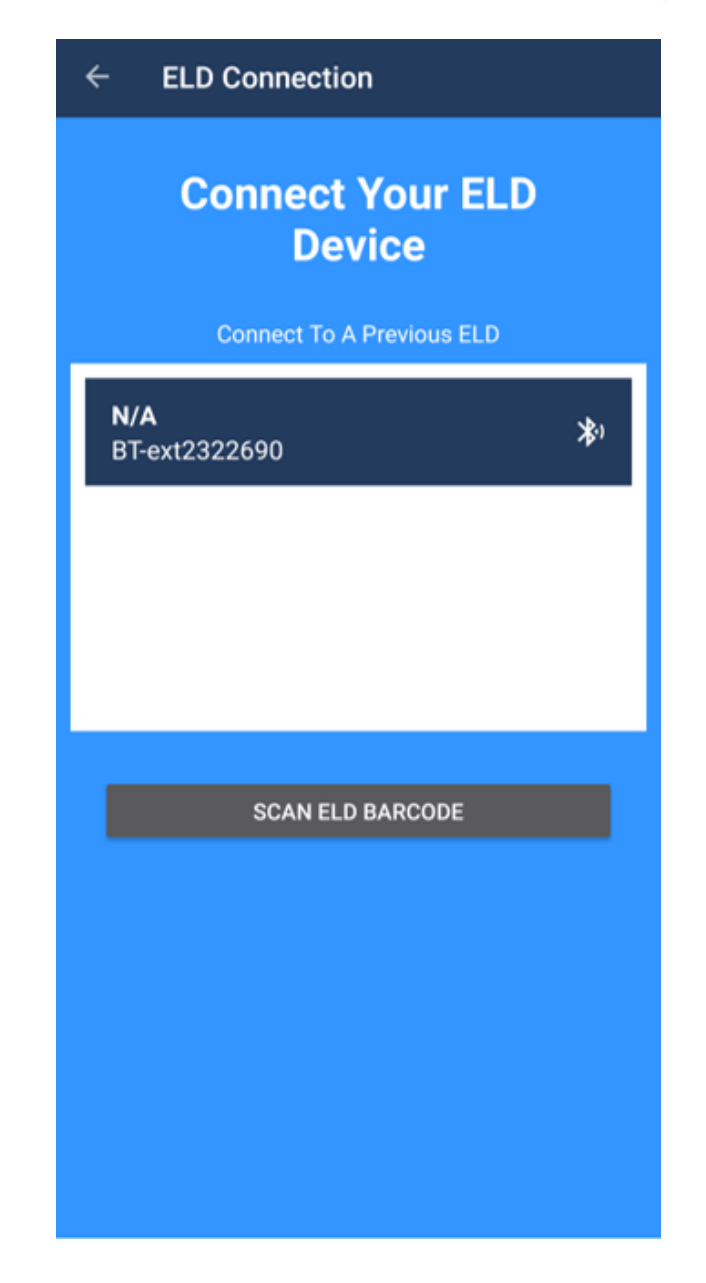

6

### Connect to the TruckerELD device

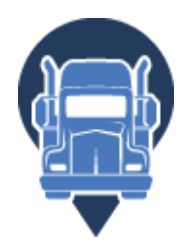

#### 4 – Finalize setup.

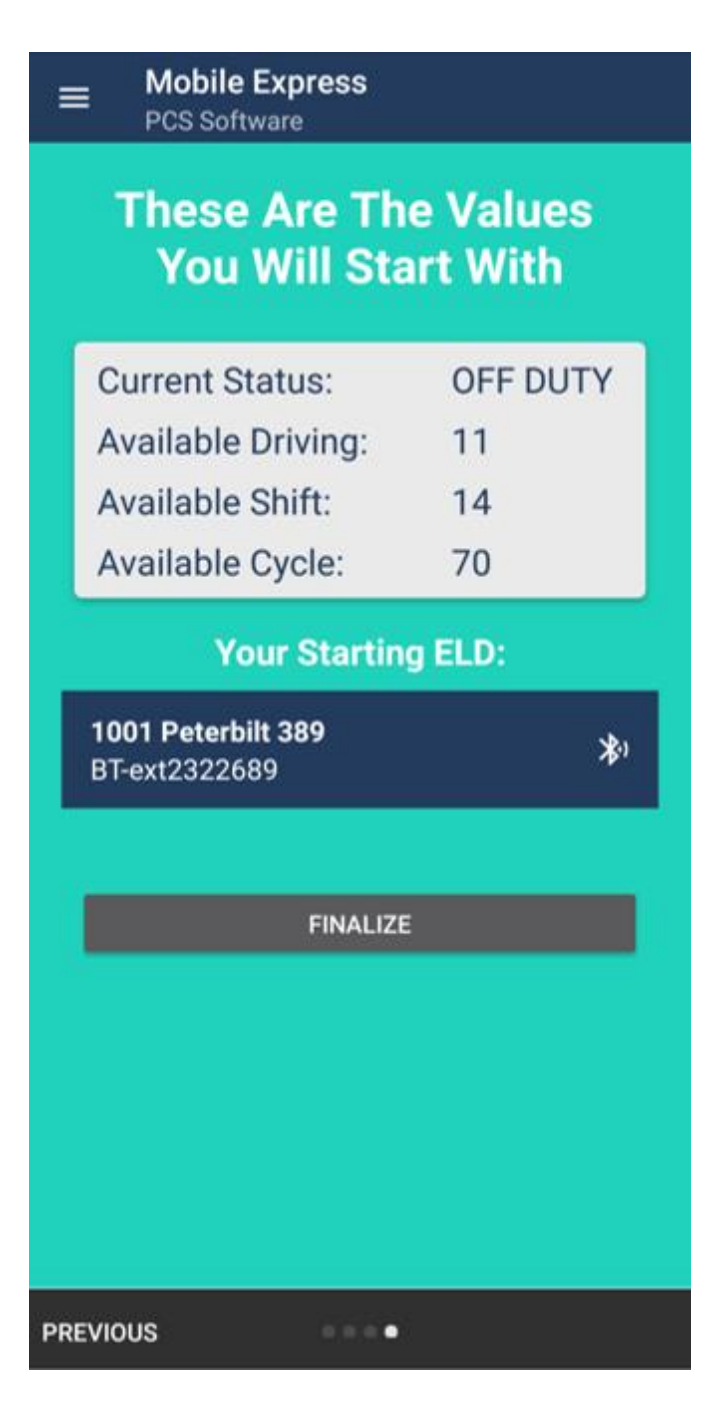

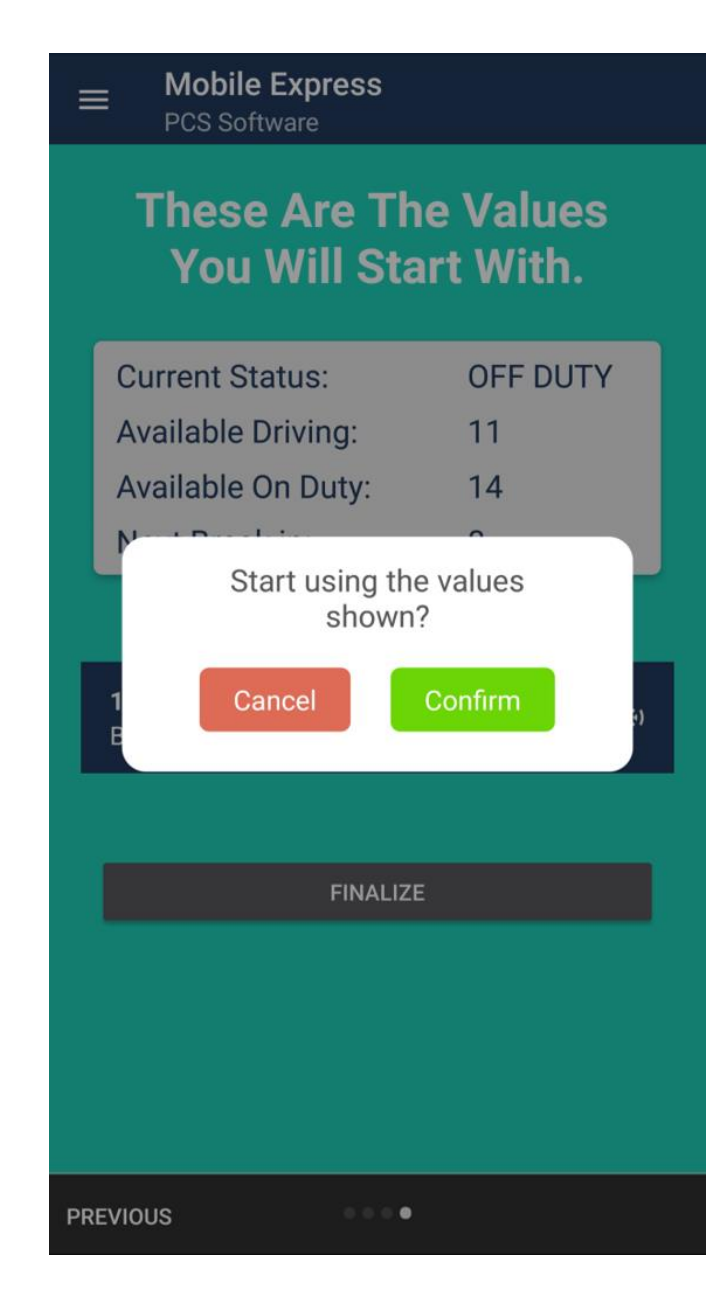

| Ξ | Mobile Express<br>PCS Software |
|---|--------------------------------|
|   | Mobile Express                 |

These Are The Values You Will Start With.

Current Statue

OFE DUITY

| ourrent otatas. |                       |       |
|-----------------|-----------------------|-------|
| Avail           | able Driving:         | 11    |
| Av              | $\sim$                |       |
| Ne              | $\checkmark$          |       |
|                 | Thanks!               |       |
|                 | Mobile Express ELD is | ready |
| 100<br>BT-      | to go.                | *)    |
| BT              | Get Started           |       |
|                 |                       |       |
|                 | FINALIZE              |       |
|                 |                       |       |
|                 |                       |       |
|                 |                       |       |
|                 |                       |       |
|                 |                       |       |
| PREVIOUS        |                       |       |

7

## Log Book Screen Components

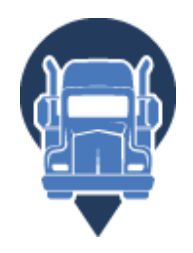

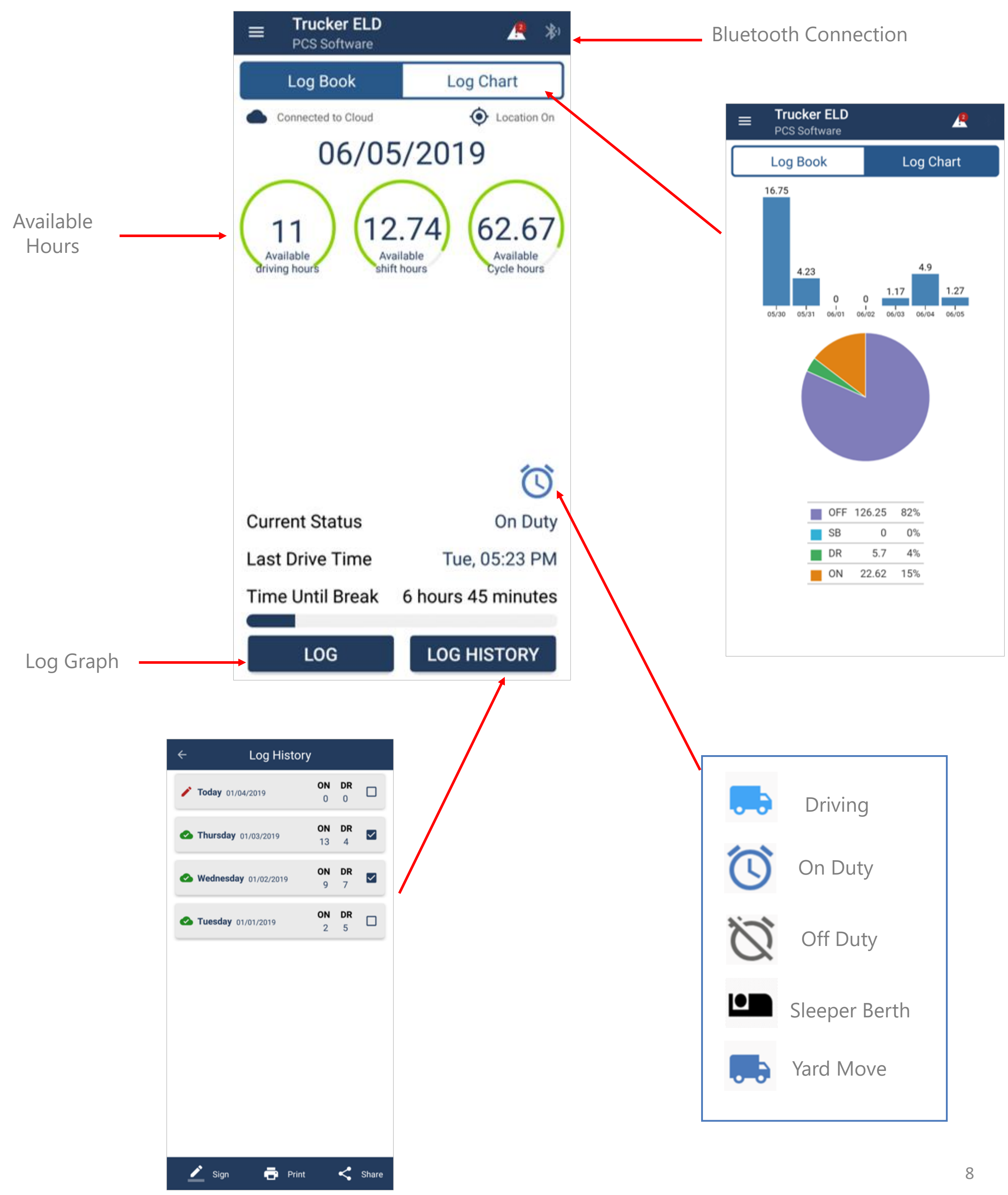

## Log Graph Screen Components

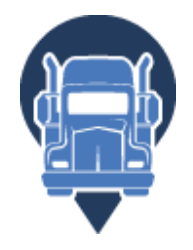

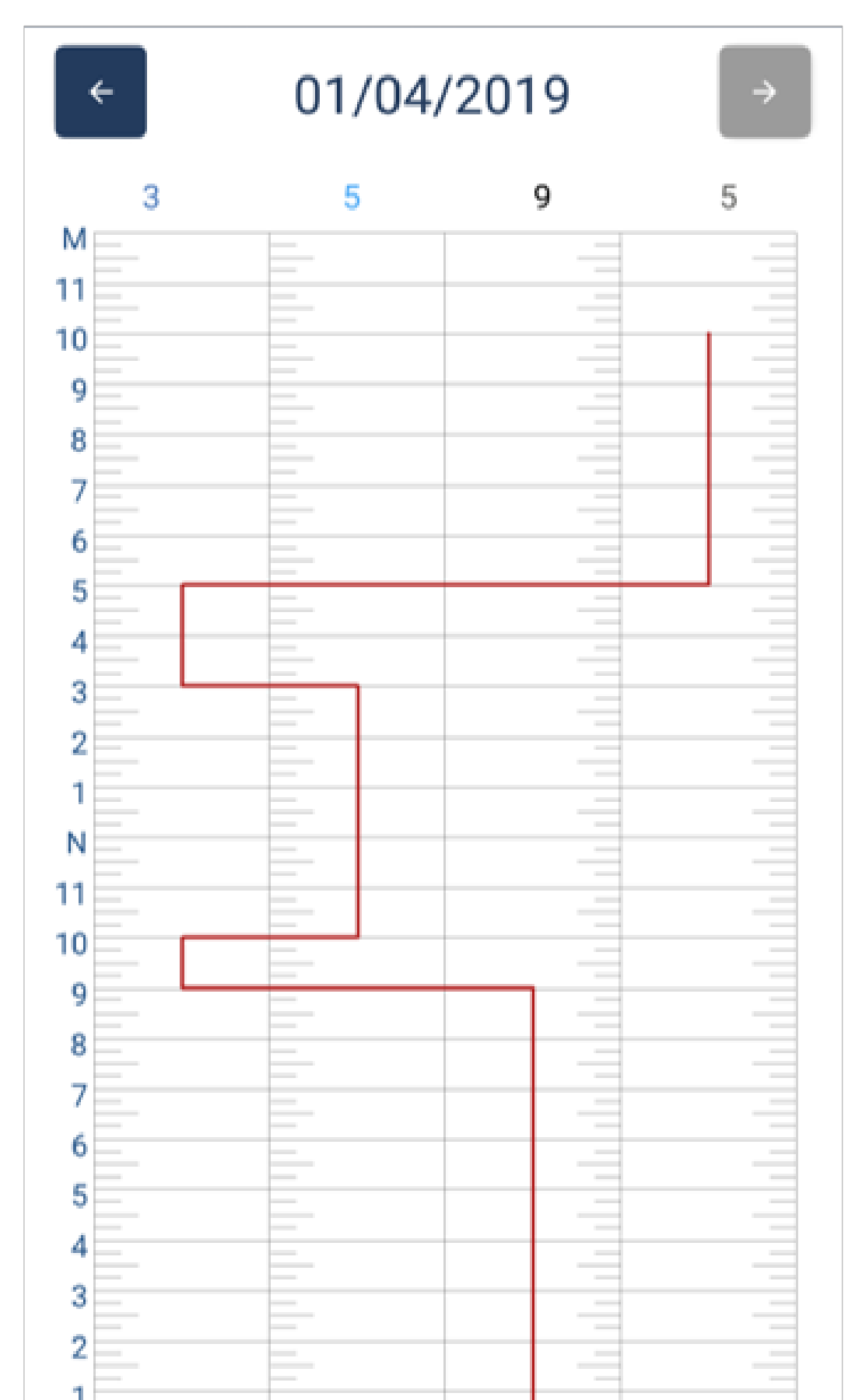

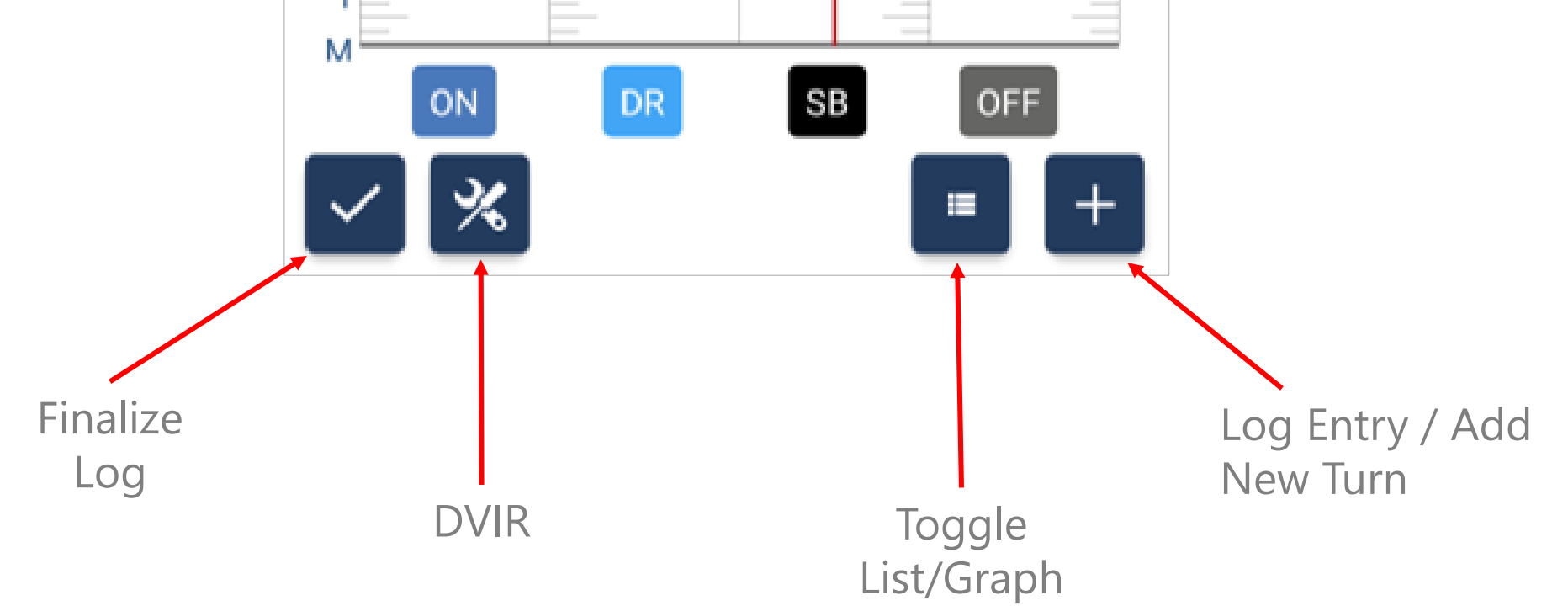

## Recording Hours of Service

Once your mobile device is connected to the *TruckerELD*, your driving is automatically recorded once the vehicle is in motion. You must have the App running for this to work.

| ■ Trucker ELD<br>PCS Software                      | <u> *</u> *                                  |
|----------------------------------------------------|----------------------------------------------|
| Log Book                                           | Log Chart                                    |
| Connected to Cloud                                 | O Location On                                |
| 06/05                                              | /2019                                        |
| 11<br>Available<br>driving hours<br>Avail<br>shift | 74<br>able<br>nours Available<br>Cycle hours |
|                                                    | Ó                                            |
| Current Status                                     | On Duty                                      |
| Last Drive Time                                    | Tue, 05:23 PM                                |
| Time Until Break                                   | 6 hours 45 minutes                           |
| LOG                                                | LOG HISTORY                                  |

v
01/04/2019

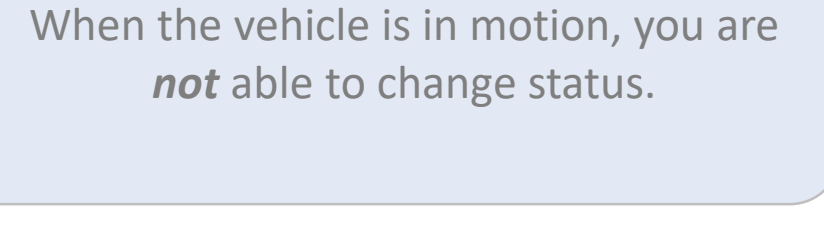

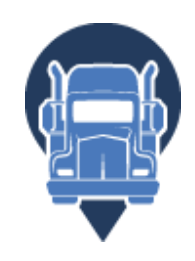

When the vehicle stops moving for some time, you are prompted to continue driving or to select an alternate duty status.

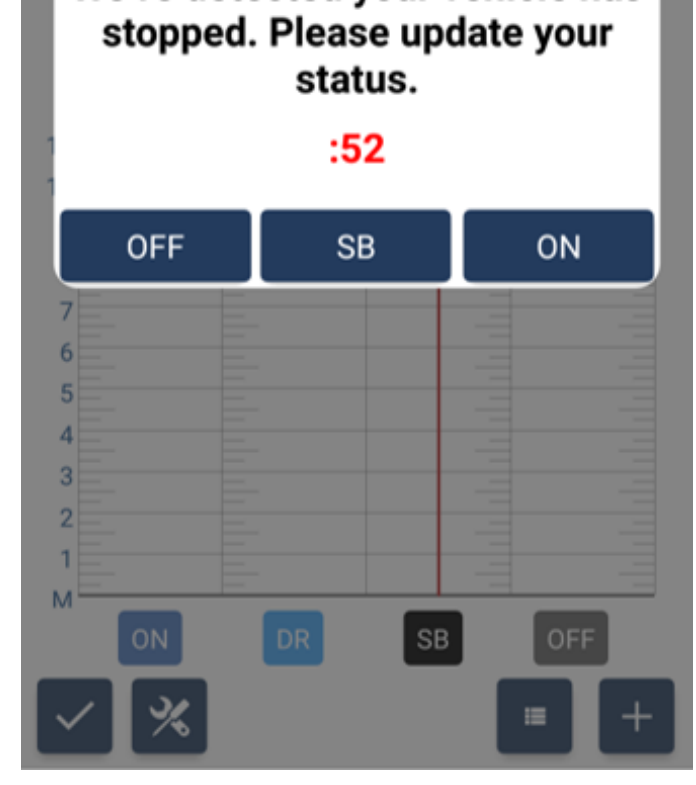

## Using Daily Logs

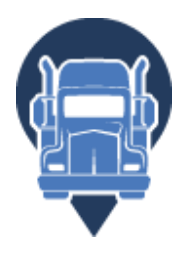

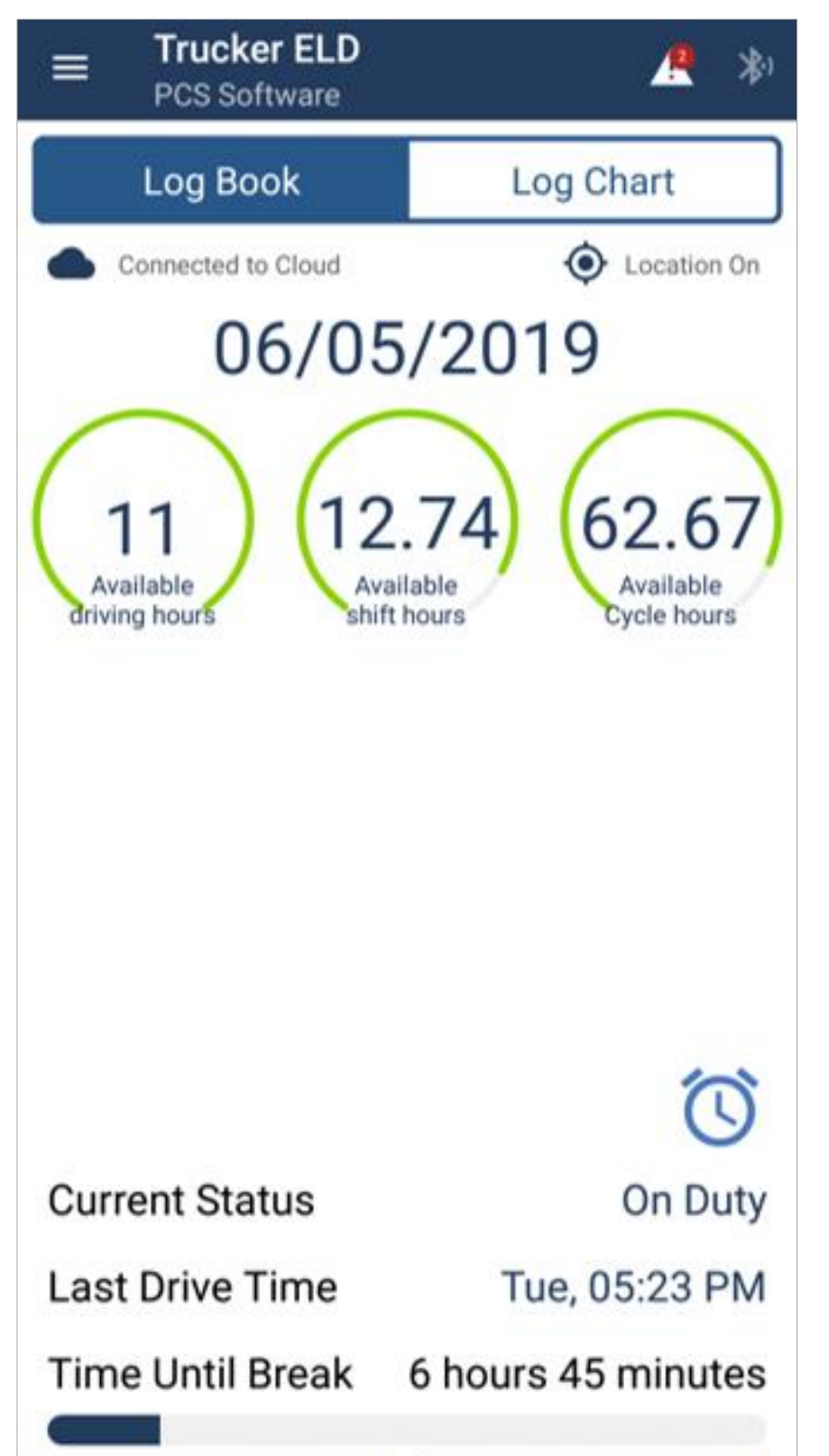

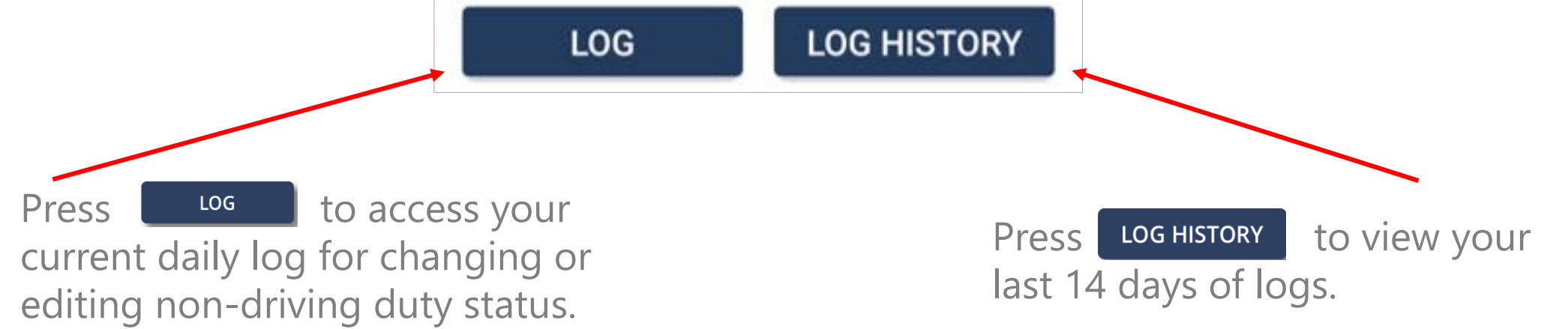

## Using Daily Logs

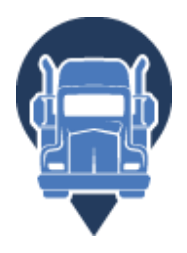

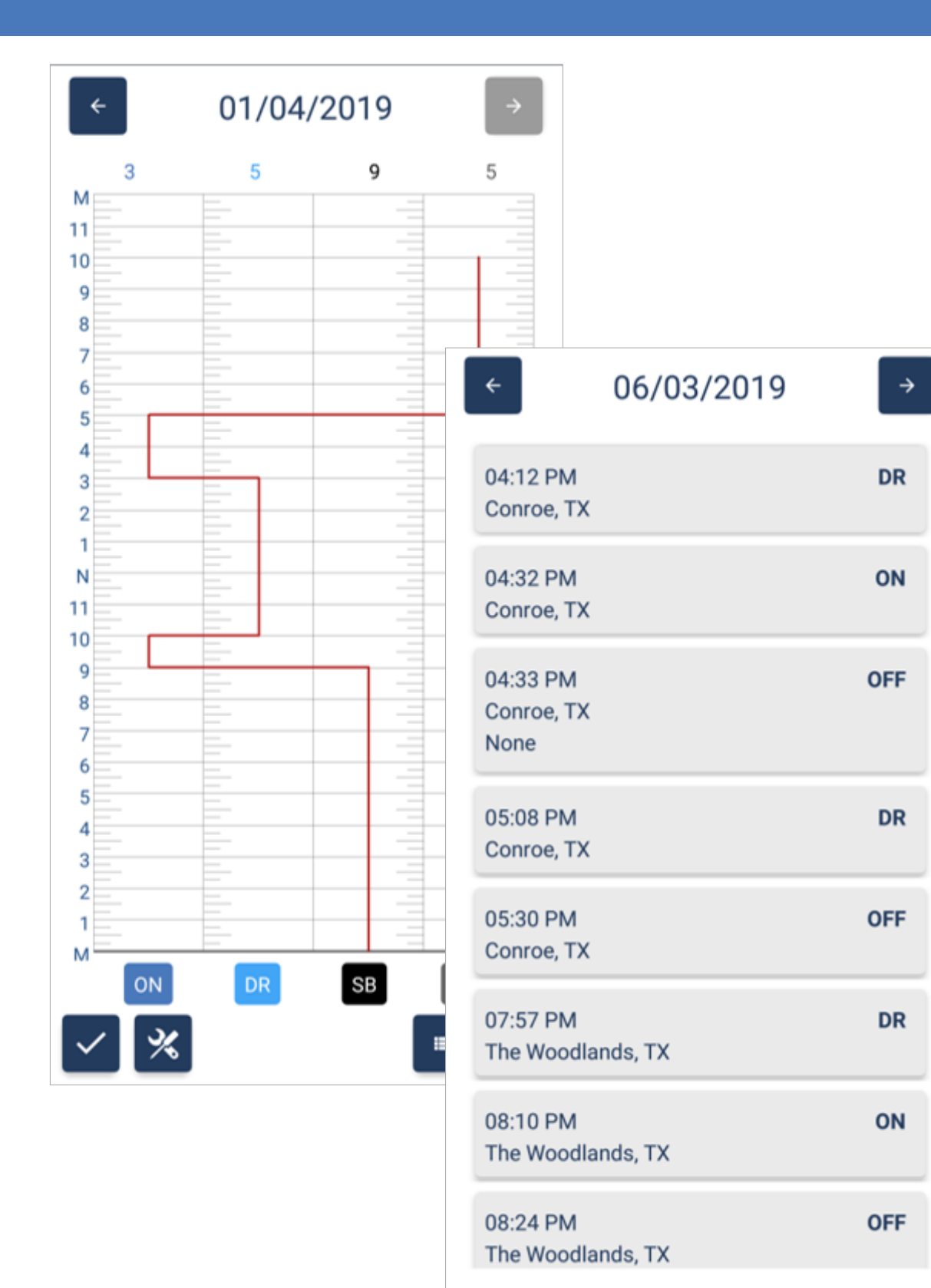

%

You can change the view of your daily logs from portrait to landscape for easier use.

01/04/2019 ≣  $\checkmark$ 

04:33 PM

None

Conroe, TX

Simply turn your phone and the

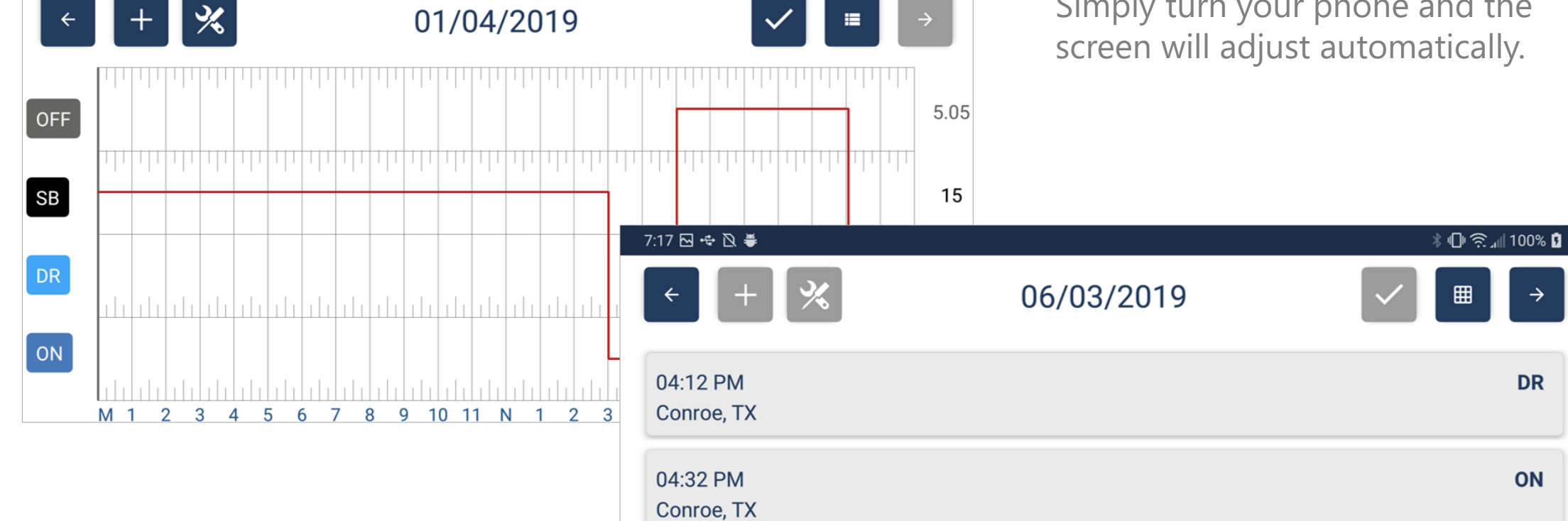

⊞

12

OFF

## Change Your Current Duty Status

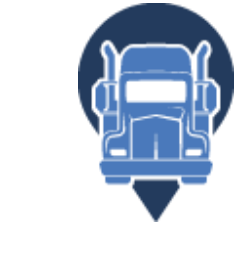

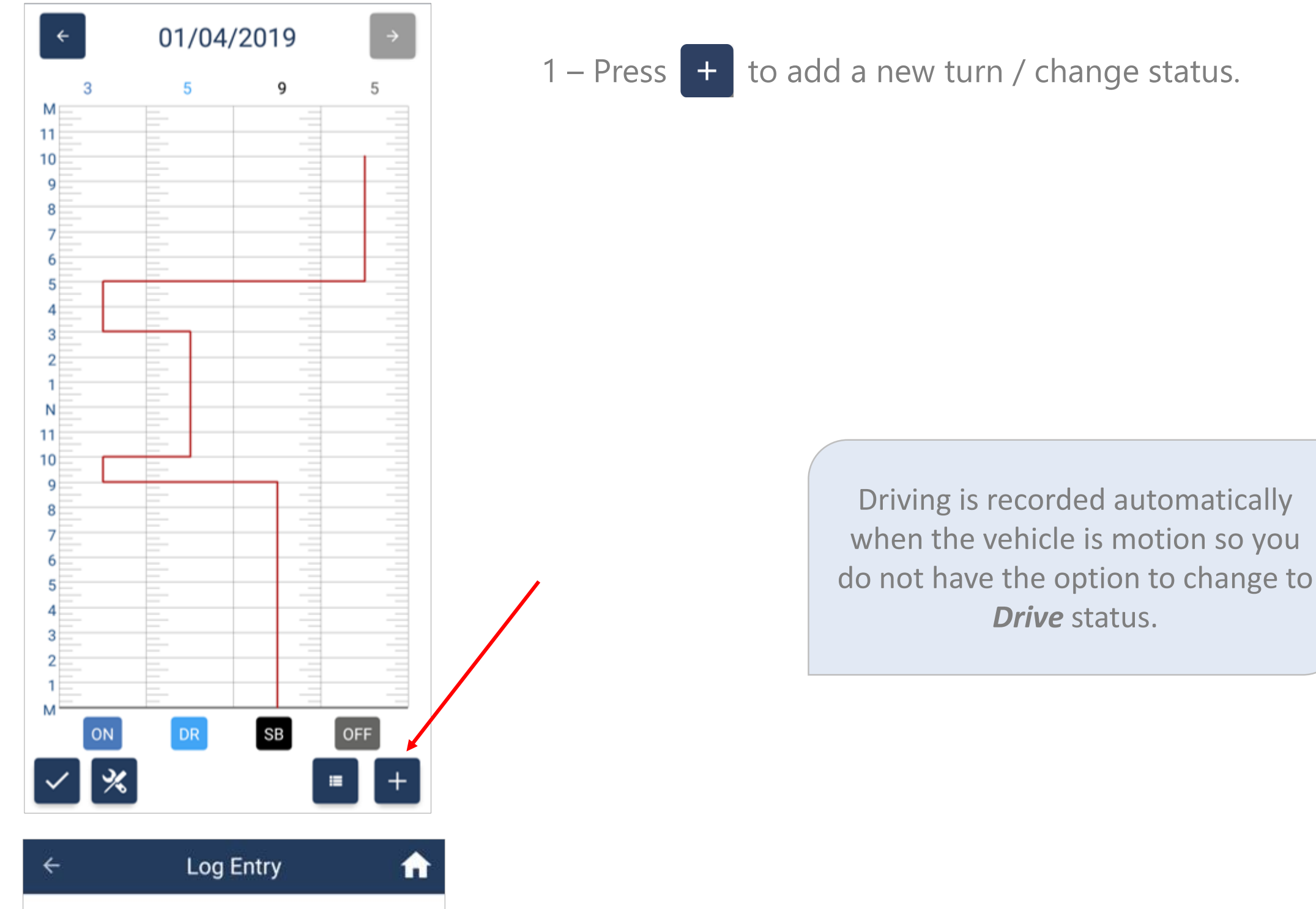

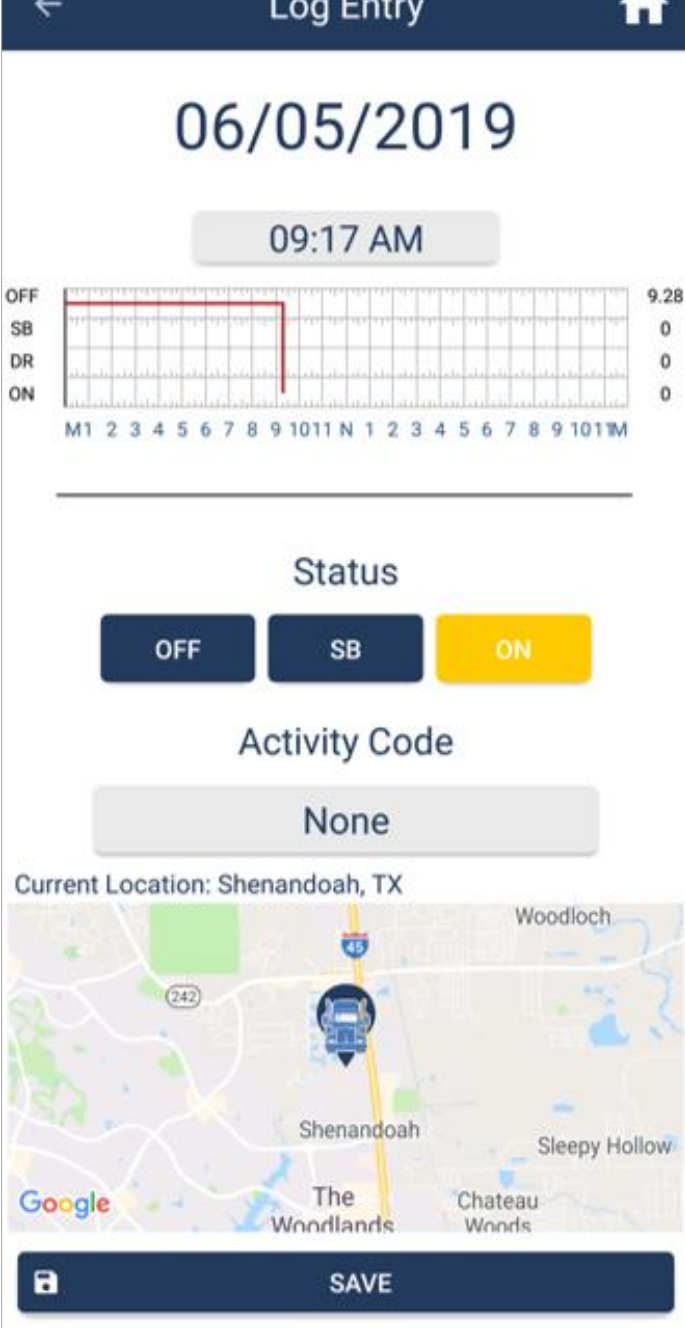

2 – Tap the appropriate **Status** and select an **Activity** if necessary.

## Change Your Current Duty Status

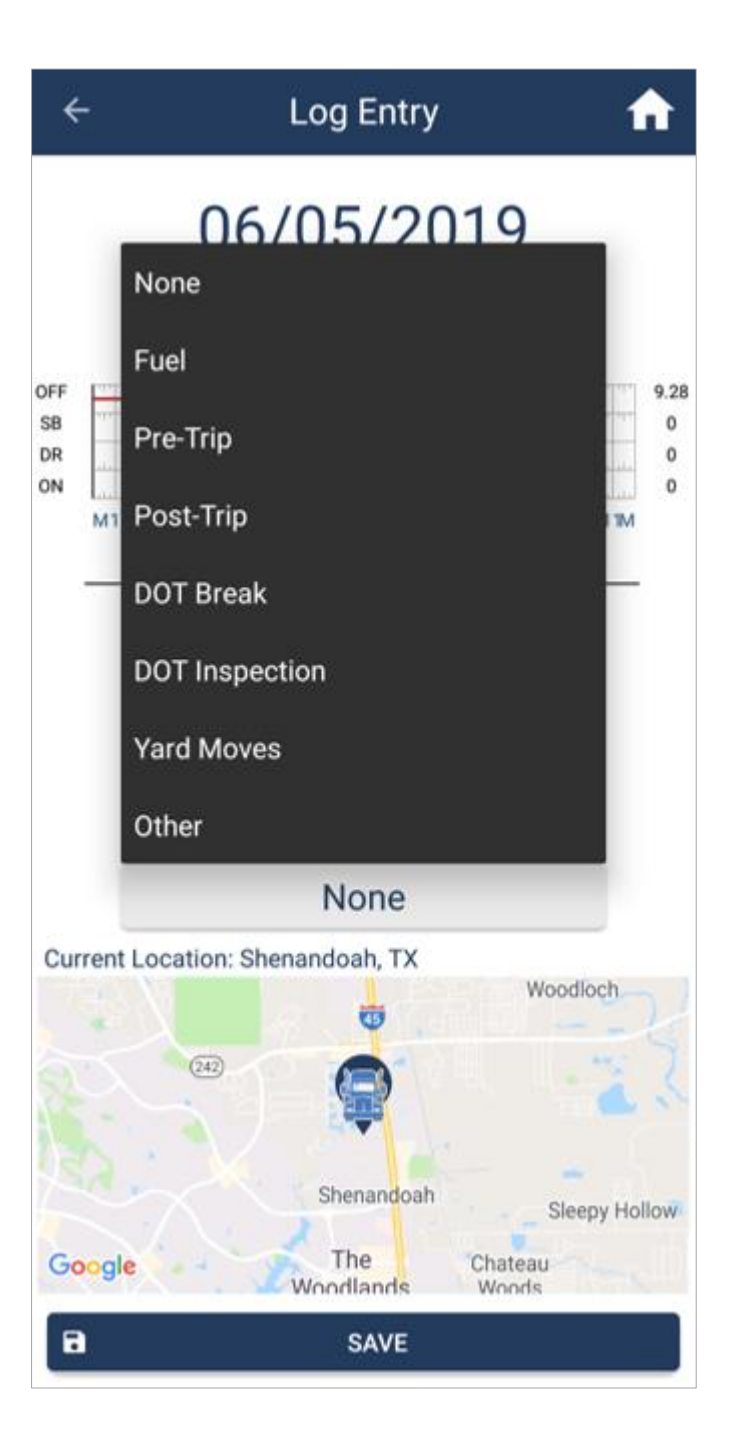

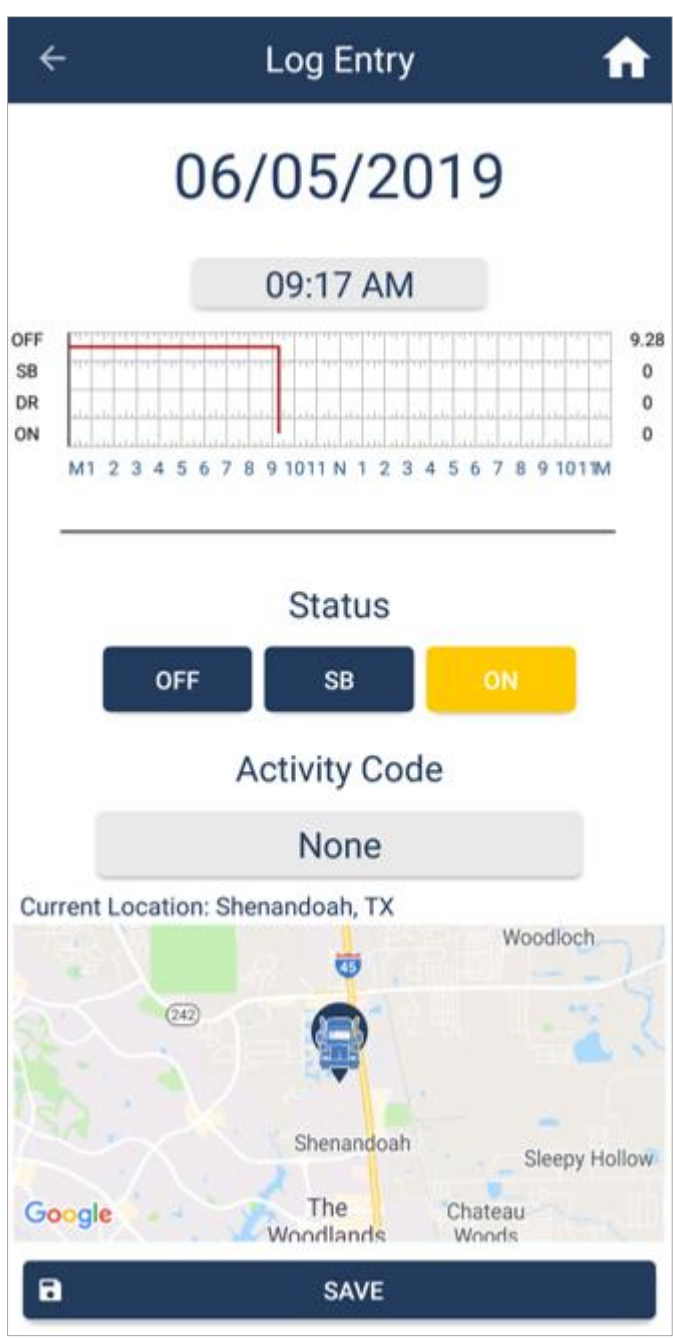

3 – If desired, add a *Note* to the *Activity*.

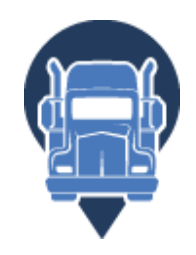

| 4 – When finished, press |
|--------------------------|
|--------------------------|

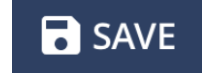

## Change Your Current Duty Status

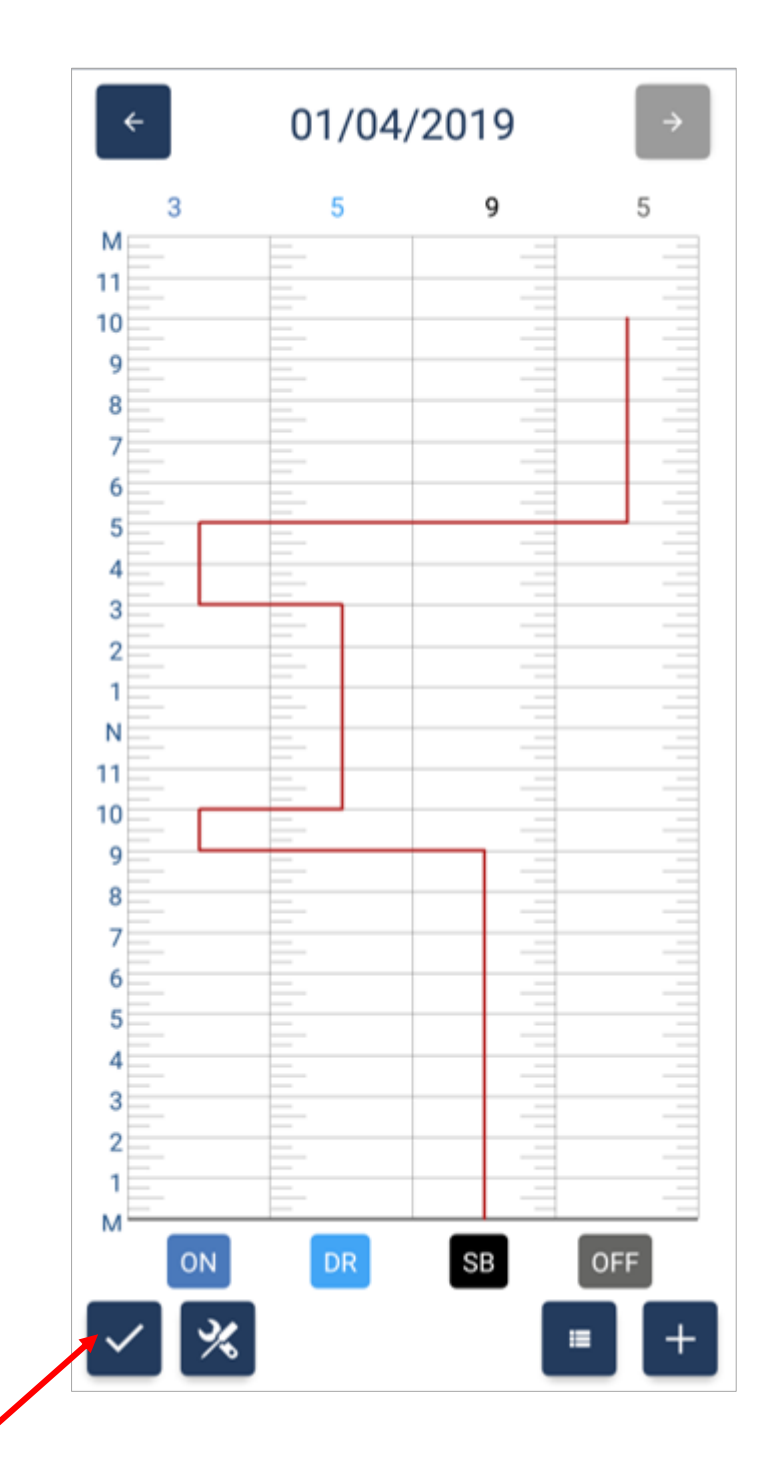

5 – When the log is finished for the day, press **v** to **Finalize**.

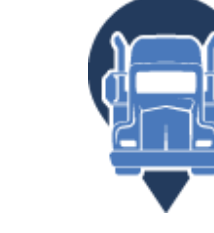

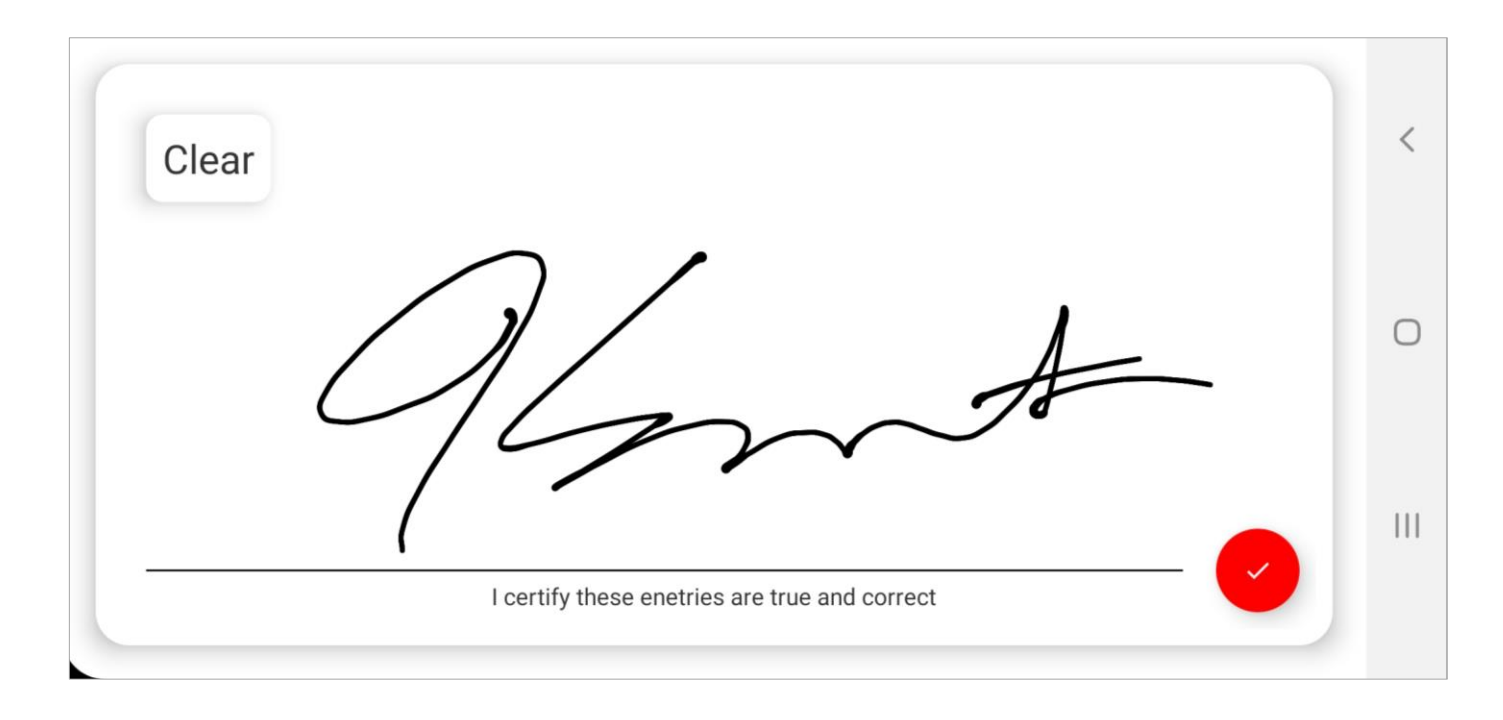

## Editing Your Logs

If you forget to add a status change, you can edit your logs by inserting a **past duty status**. This can only be done on **non-finalized** logs.

| ÷                                       | 01/04/ | /2019 | →   |
|-----------------------------------------|--------|-------|-----|
| 3                                       | 5      | 9     | 5   |
| M                                       |        |       |     |
| 10                                      | _      |       |     |
| 0                                       | _      |       |     |
| 8                                       |        |       |     |
| 7                                       | _      |       |     |
| <u></u>                                 |        |       | -=  |
| 0                                       |        |       |     |
| 5                                       |        |       |     |
| 4                                       |        |       |     |
| 3                                       | _      |       | -   |
| 2                                       | _      |       | -   |
| 1                                       | _      |       | _   |
| N                                       | _      |       |     |
| 11                                      |        |       |     |
| 10                                      |        |       |     |
| 9                                       |        |       |     |
| 8                                       |        |       |     |
| 7                                       |        |       |     |
| 6                                       | -      |       |     |
| 5                                       |        |       |     |
|                                         |        | -=    |     |
| 4                                       |        |       |     |
| 3                                       |        | -=    |     |
| 2                                       |        | -=    |     |
| 1                                       |        |       |     |
| M                                       |        |       |     |
| ON                                      | DR     | SB    | OFF |
|                                         |        |       |     |
| <ul><li>✓</li><li>✓</li><li>✓</li></ul> | 5      |       | +   |
|                                         | -      |       |     |
|                                         | -      |       | _   |
|                                         |        |       |     |
|                                         |        |       |     |

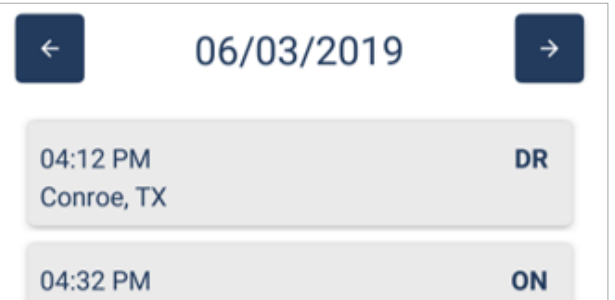

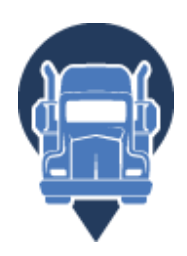

| Conroe, TX                     |     |
|--------------------------------|-----|
| 04:33 PM<br>Conroe, TX<br>None | OFF |
| 05:08 PM<br>Conroe, TX         | DR  |
| 05:30 PM<br>Conroe, TX         | OFF |
| 07:57 PM<br>The Woodlands, TX  | DR  |
| 08:10 PM<br>The Woodlands, TX  | ON  |
| 08:24 PM<br>The Woodlands, TX  | OFF |
| × %                            | ■ + |

#### 2 – Select the time to edit.

## **Editing Your Logs**

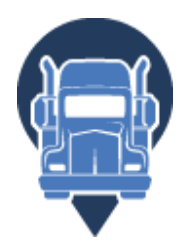

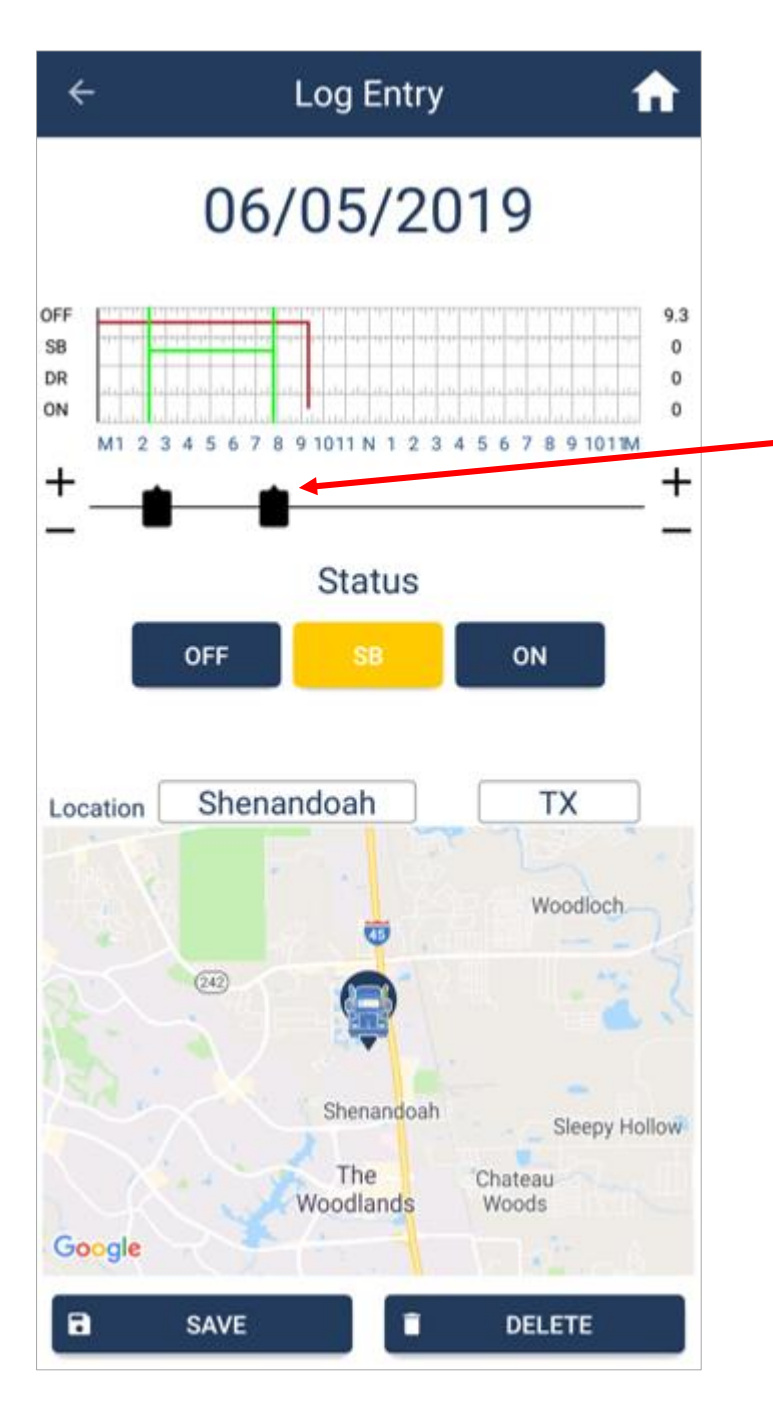

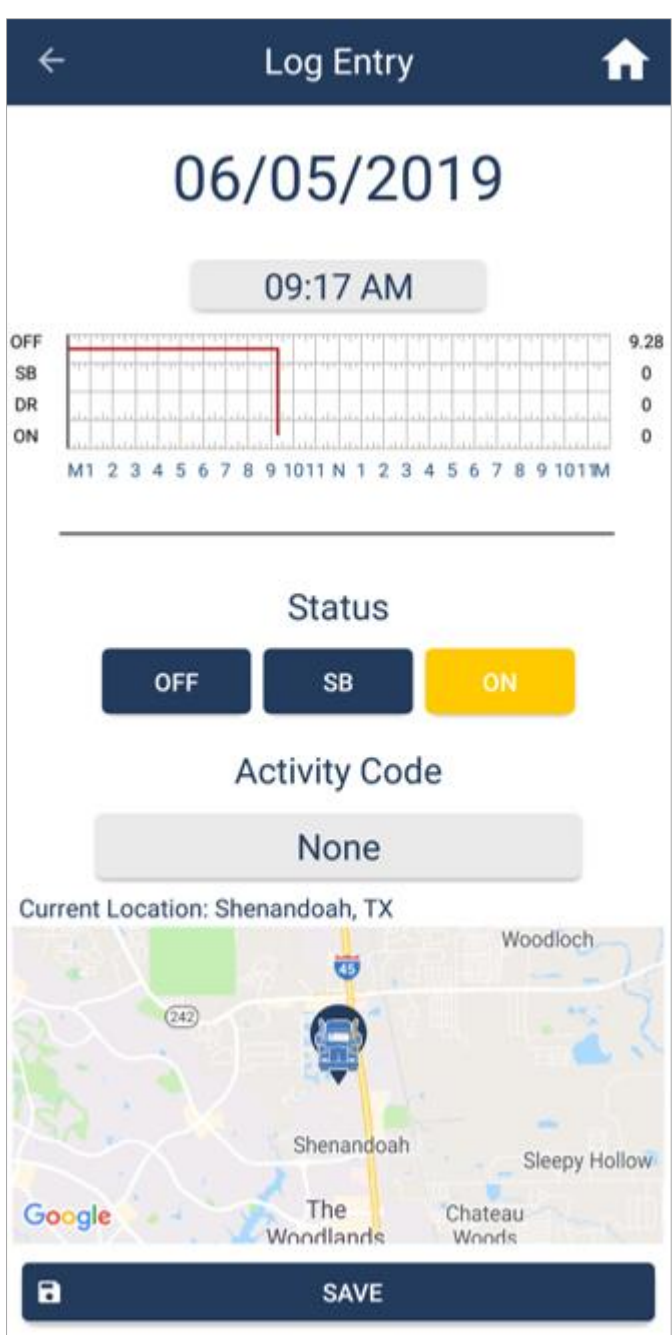

+ 1 – Use the buttons or the \_ keys to select the time frame to update.

2 – Select the new **Status** and add an Activity Code if necessary.

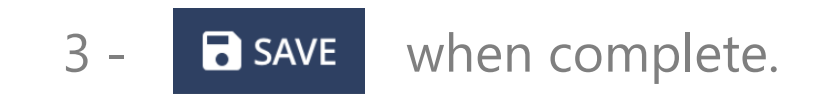

### Vehicle Inspection Report (DVIR)

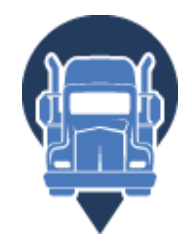

With the *TruckerELD* App, create Vehicle Inspection Reports directly from your phone.

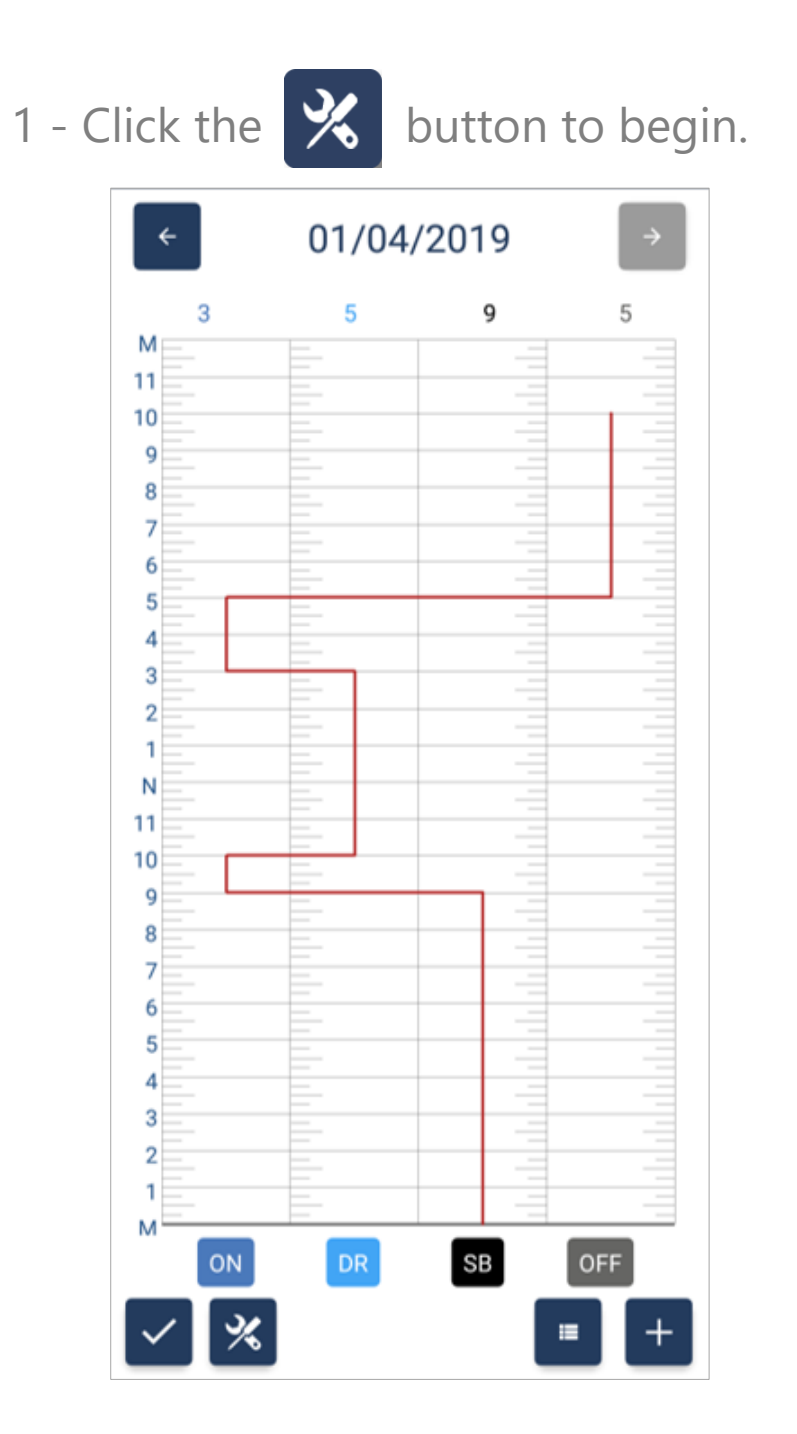

2 - Select if the inspections is Pre-Trip or Post-Trip.

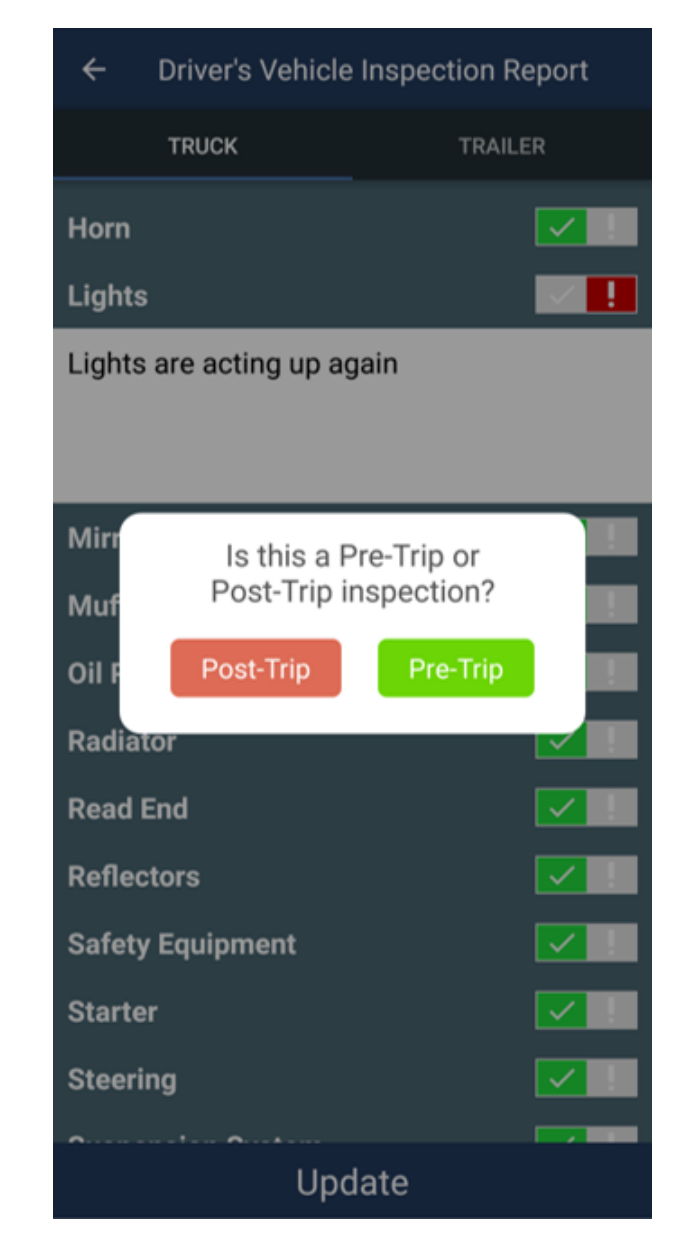

3 - Complete the Inspection per the checklist.

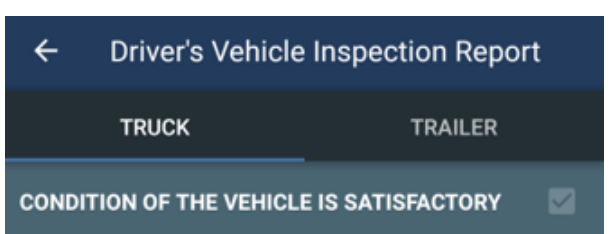

\* If defects are found, press ! and add notes.

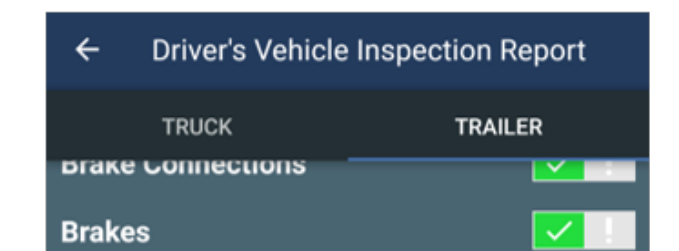

| Air Compressor    |  |  |  |  |
|-------------------|--|--|--|--|
| Air Lines         |  |  |  |  |
| Battery           |  |  |  |  |
| Belts and Hoses   |  |  |  |  |
| Body              |  |  |  |  |
| Brake Accessories |  |  |  |  |
| Brakes, Parking   |  |  |  |  |
| Brakes, Service   |  |  |  |  |
| Clutch            |  |  |  |  |
| Coupling Devices  |  |  |  |  |
| Defroster/Heater  |  |  |  |  |
| Drive Line        |  |  |  |  |
| Engine            |  |  |  |  |
| Update            |  |  |  |  |

| Coupling Devices           |  |
|----------------------------|--|
| Coupling (King) Pin        |  |
| Doors                      |  |
| sticking when closed       |  |
|                            |  |
|                            |  |
| Hitch                      |  |
| Landing Gear               |  |
| Lights - All               |  |
| Reflectors/Reflective Tape |  |
| Roof                       |  |
| Suspension System          |  |
| Tarpaulin                  |  |
| Update                     |  |

## Vehicle Inspection Report (DVIR)

Trailer

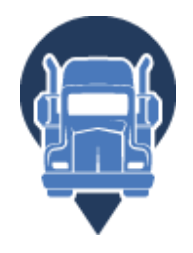

## 4 – If applicable, press the tab to inspect the trailer.

| ← Driver's Vehicle Inspection Report     |      |  |  |  |  |  |
|------------------------------------------|------|--|--|--|--|--|
| TRUCK TRA                                | ILER |  |  |  |  |  |
| CONDITION OF THE VEHICLE IS SATISFACTORY |      |  |  |  |  |  |
| Air Compressor                           |      |  |  |  |  |  |
| Air Lines                                |      |  |  |  |  |  |
| Battery                                  |      |  |  |  |  |  |
| Belts and Hoses                          |      |  |  |  |  |  |
| Body                                     |      |  |  |  |  |  |
| Brake Accessories                        |      |  |  |  |  |  |
| Brakes, Parking                          |      |  |  |  |  |  |
| Brakes, Service                          |      |  |  |  |  |  |
| Clutch                                   |      |  |  |  |  |  |
| Coupling Devices                         |      |  |  |  |  |  |
| Defroster/Heater                         |      |  |  |  |  |  |
| Drive Line                               |      |  |  |  |  |  |
| Engine                                   |      |  |  |  |  |  |
| Update                                   |      |  |  |  |  |  |

#### 5 – Then enter the Trailer ID.

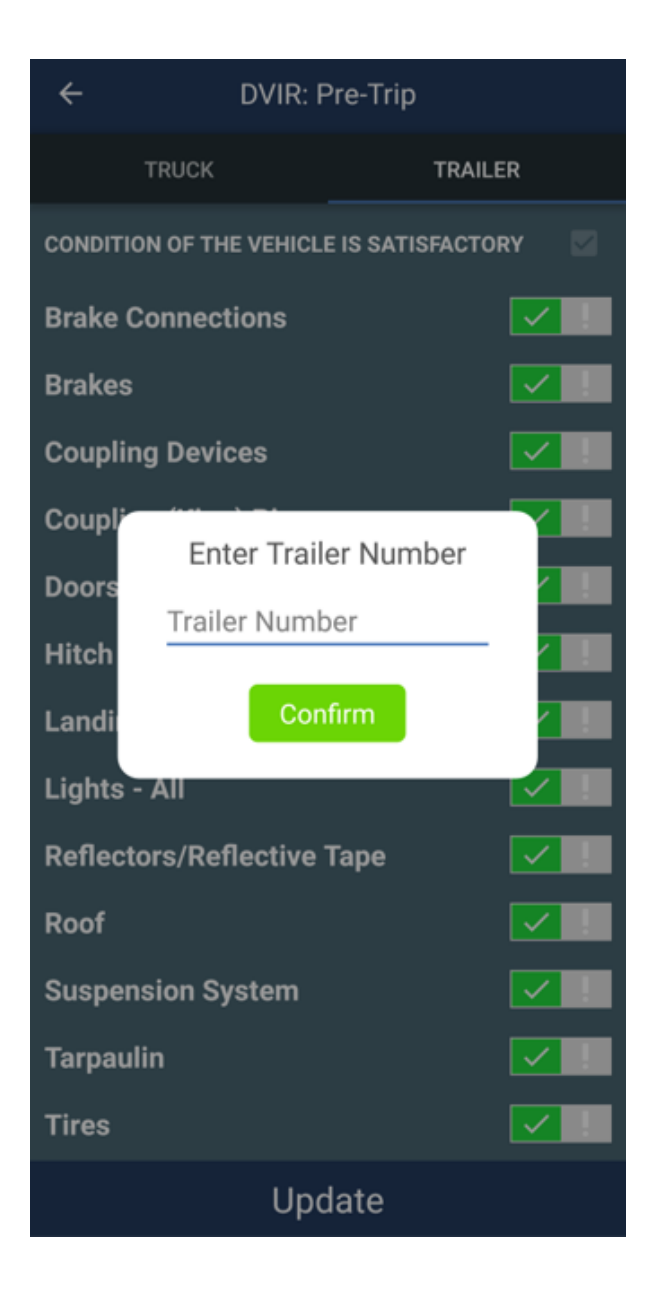

#### 6 – When finished click Update

| ÷                                        | Driver's Vehicle Inspection Report |         |  |  |
|------------------------------------------|------------------------------------|---------|--|--|
|                                          | TRUCK                              | TRAILER |  |  |
| CONDITION OF THE VEHICLE IS SATISFACTORY |                                    |         |  |  |

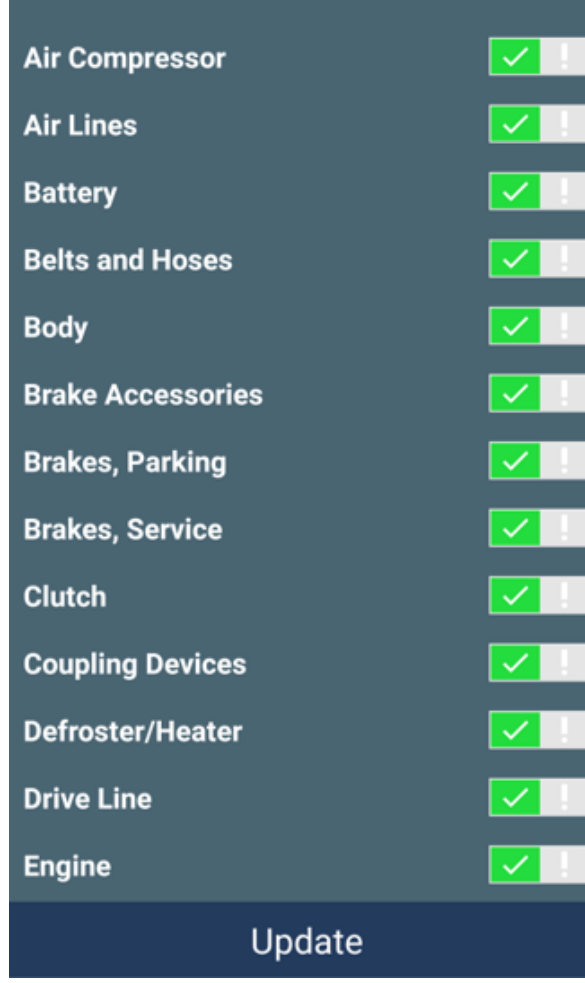

## Vehicle Inspection Report (DVIR)

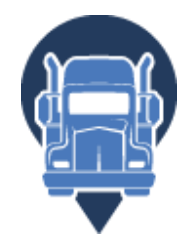

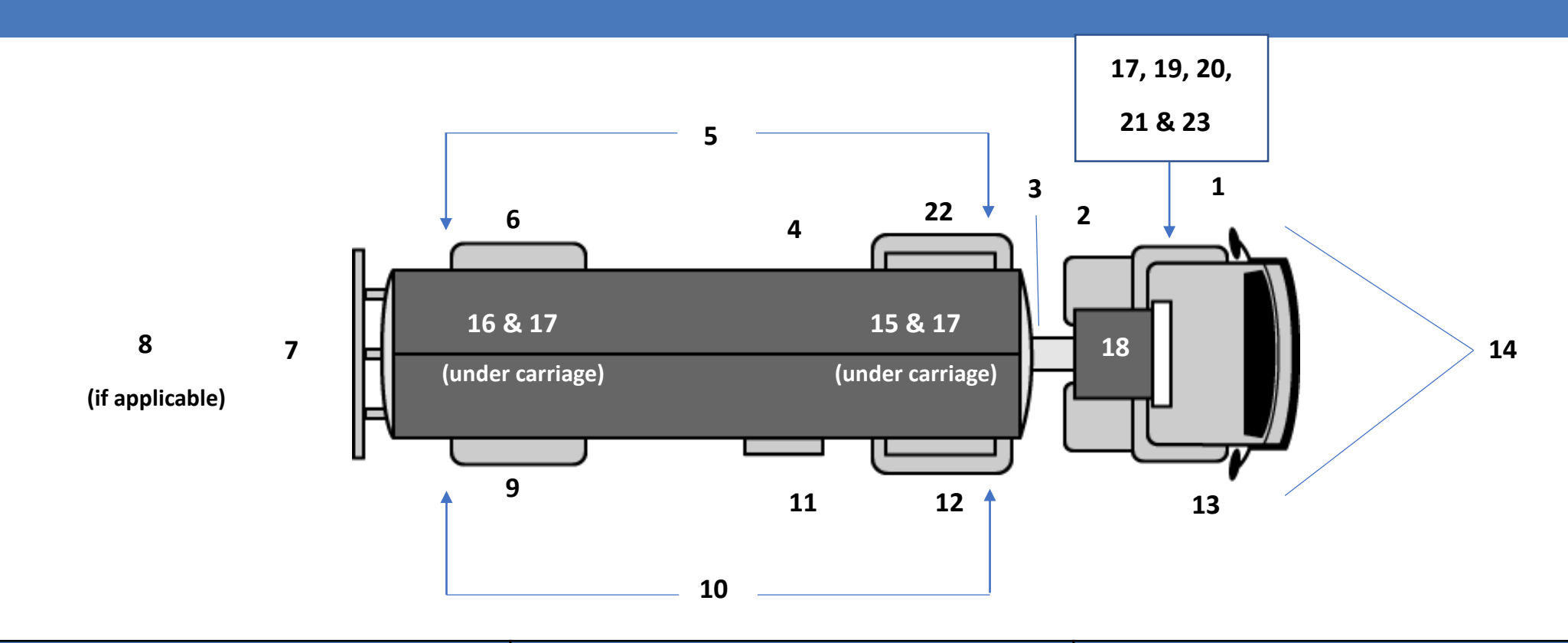

| Inspect the following:                                                                                                    |                                                                                                    |                                                                                                    |  |
|----------------------------------------------------------------------------------------------------|----------------------------------------------------------------------------------------------------|----------------------------------------------------------------------------------------------------|--|
| <b>STEP 1</b> Left Front Side of Tractor:<br>- Front wheel, rim, hub, and tire.                                                                                                    | <b>STEP 9</b> Right Rear Trailer Wheels:<br>- Check as in step 6.                                                                                                    | STEP 18 Tractor Protection System:<br>- Have driver release brakes and disconnect<br>both brake lines.                                                                                                    |  |
| STEP 2 Left Saddle Tank Area:<br>- Fuel tank area.<br>- Exhaust system.                                                                                                    | <b>STEP 10</b> Right Side of Trailer:<br>- Check as in step 5.                                                                                                    | - Full brake application.<br>- Listen for air leaks.                                                                                                    |  |
| STEP 3 Trailer Front:                                                                                                    | STEP 11 Right Rear Tractor Area:<br>- Check as in step 4.                                                                                                    | STEP 19 Brake System Warning Devices:<br>- Observe dash panel area to test ABS<br>malfunction lamp(s) (if applicable).                                                                                                    |  |
| STEP 4 Left Rear Tractor Area:<br>- Wheels, rims, hubs, and tires.                                                                                                    | STEP 12 Right Saddle Tank Area:<br>- Check as in step 2.                                                                                                    | <ul> <li>Observe dash gauges with ignition "on" and<br/>driver pumping the foot valve to approx. 55<br/>psi for test of a low air pressure warning<br/>device.</li> </ul>                                                                                                    |  |
| <ul> <li>Lower fifth wheel.</li> <li>Upper fifth wheel.</li> <li>Sliding fifth wheel.</li> <li>Check all required lamps.</li> </ul>                                                                                                    | <b>STEP 13</b> Right Front Side of Tractor:<br>- Check as in step 1.                                                                                                    | <ul> <li>STEP 20 Test Air Loss Rate:         <ul> <li>Apply brakes while the engine is idling, the governor has cut in, and pressure is 80-90 psi.</li> </ul> </li> <li>STEP 21 Steering Wheel Lash:         <ul> <li>Measure steering wheel lash while wheels are straight and the engine is running.</li> </ul> </li> </ul> |  |
| <b>Caution:</b> Never place yourself in between tires of tandem axels.                                                                                                    | STEP 14 Steering Axle(s):<br>- Steering system (both sides).<br>- Front suspension (both sides).                                                                                                    |                                                                                                    |  |
| STEP 5 Left Side of Trailer:<br>- Frame and body.                                                                                                    | <ul> <li>Front axle.</li> <li>Frame and frame assembly.</li> <li>Front brake components (both sides).</li> <li>Mark pushrods (both sides).</li> </ul>                                                                                        |                                                                                                    |  |
| - Condition of hoses.<br>- Van and open-top trailer bodies.<br>- Cargo securement.                                                                                                    | <b>Note:</b> Inform driver that you are going under the vehicle. Enter the under carriage in view of the driver.                                                                                                    | STEP 22 Fifth Wheel Movement:<br>- Prepare the driver and vehicle.<br>- Check for excessive movement.                                                                                                    |  |
| <b>STEP 6</b> Left Rear Trailer Wheels:<br>- Wheels, rims, hubs, and tires.<br>- Sliding tandem.                                                                                                    | STEP 15 Axles 2 and/or 3:<br>- Suspension (both sides).<br>- Frame and frame assembly.<br>- Brake components (both sides)                                                                                                    | <b>Caution:</b> If conducted improperly, this method of check for fifth-wheel movement can result in serious damage to the vehicle. Use caution and instruct the driver                                                                                                    |  |
| <b>STEP 7</b> Rear of Trailer:<br>- Tail, stop, turn signals, all other required                                                                                                    | <ul> <li>Mark pushrods (both sides).</li> <li>Exit under carriage in view of driver.</li> </ul>                                                                                                    | carefully.                                                                                                    |  |
| lights and lamps/flags on projecting<br>loads.<br>- External ABS malfunction lamp.<br>Cargo securement.                                                                                                    | STEP 16 Axles 4 and/or 5:<br>- Same as step 15.                                                                                                    | <ul> <li>STEP 23 Complete the Inspection:</li> <li>Complete documentation.</li> <li>Conclude with the driver.</li> <li>Follow correct and current OOS procedures</li> </ul>                                                                                                    |  |
| <b>STEP 8</b> Double, Tripe, and Full Trailers:                                                                                                    | <b>STEP 17</b> Brake Adjustment:<br>- Ensure air pressure is 90-100 psi.                                                                                                    | (if applicable).<br>- Issue CVSA decal(s) (if applicable).                                                                                                    |  |
| <ul> <li>Safety devices on full<br/>trailers/converter dollies.</li> <li>Chains/wire rope for quantity, missing parts,<br/>improper repairs, and devices incapable of<br/>secure attachments.</li> <li>Inspect pintle hook, eye and drawbar</li> </ul> | <ul> <li>Have driver fully apply brakes and hold.</li> <li>Measure and record all pushrod travel.</li> <li>Identify size and type of brake chambers.</li> <li>Ensure brake lining to drum contact.</li> <li>Listen for air leaks.</li> </ul> |                                                                                                    |  |
| for cracks, excessive movement, and improper repairs.                                                                                                    |                                                                                                    | 20                                                                                                    |  |

## Roadside Inspections - Driver

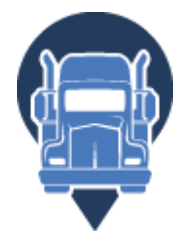

An officer/inspector can view the logs on your device through the *TruckerELD* App

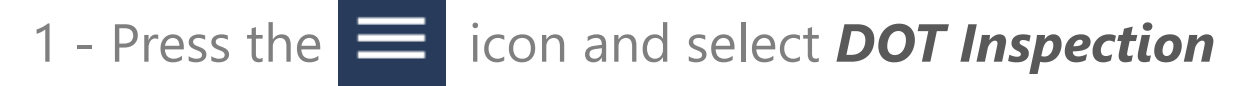

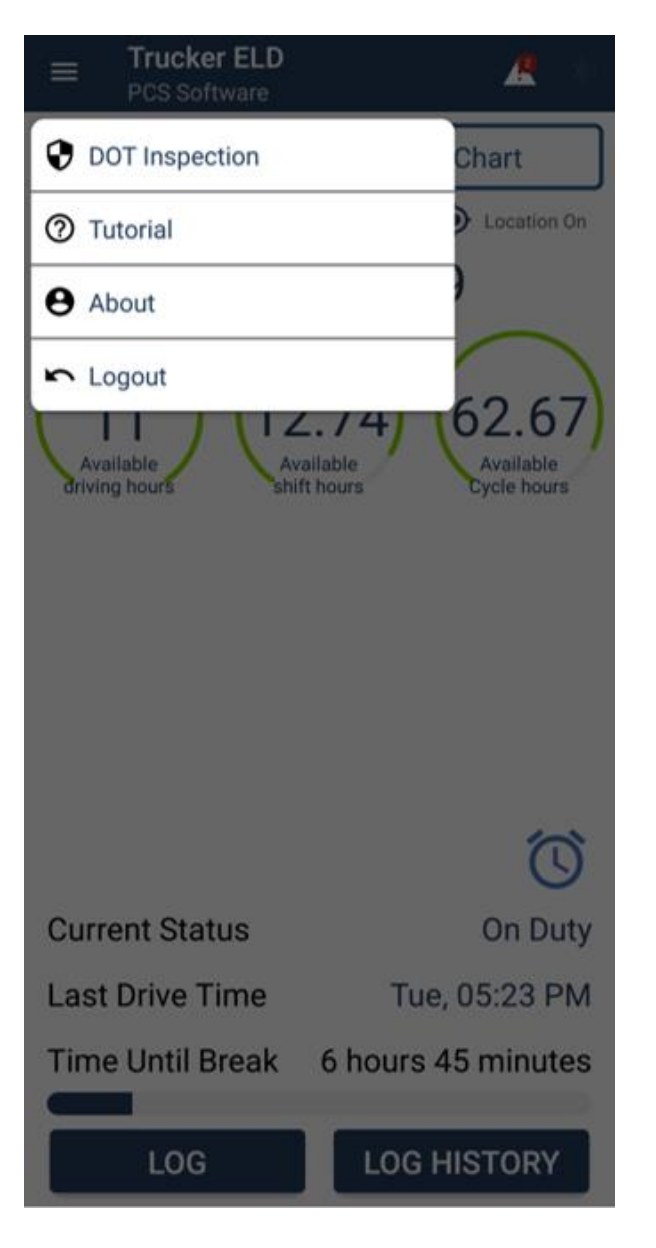

2 – Select **Begin Inspection** 

| ← Dot Inspection                                                                                                    |   |
|----------------------------------------------------------------------------------------------------|---|
| Inspect logs for previous 7 days + today                                                                                     |   |
| Select 'Begin Inspection' and hand your<br>phone to the officer                                                              |   |
| BEGIN<br>INSPECTION                                                                                                    |   |
| Electronic Record of Duty Status                                                                                             |   |
| Generate and send an Electronic Record o<br>Duty Status (eRODS) file for the officer to<br>inspect.                          | f |
| SEND LOGS                                                                                                    |   |
| Send logs for previous 7 days + today<br>Print or share your logs to the officer if the<br>request a paper copy of your logs | y |
| PRINT LOGS SHARE LOGS                                                                                                    | J |
| ELECTRONIC LOGBOOK MODE                                                                                                    |   |
| Compliant with US Title 49 CFR Part 395.8                                                                                    |   |
|                                                                                                    |   |
|                                                                                                    |   |
|                                                                                                    |   |
|                                                                                                    |   |

3 – Enter an Inspection Access Code and hand the device to the officer

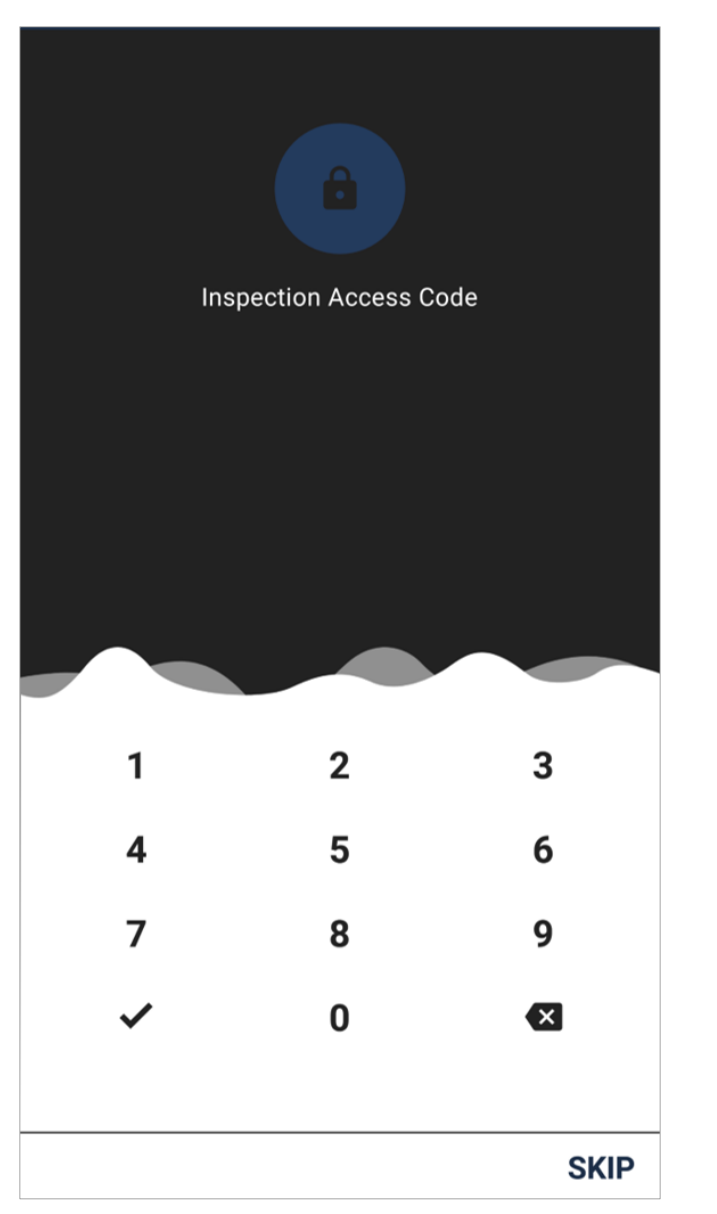

21

#### Driving with TruckerELD

## Roadside Inspections - Inspector

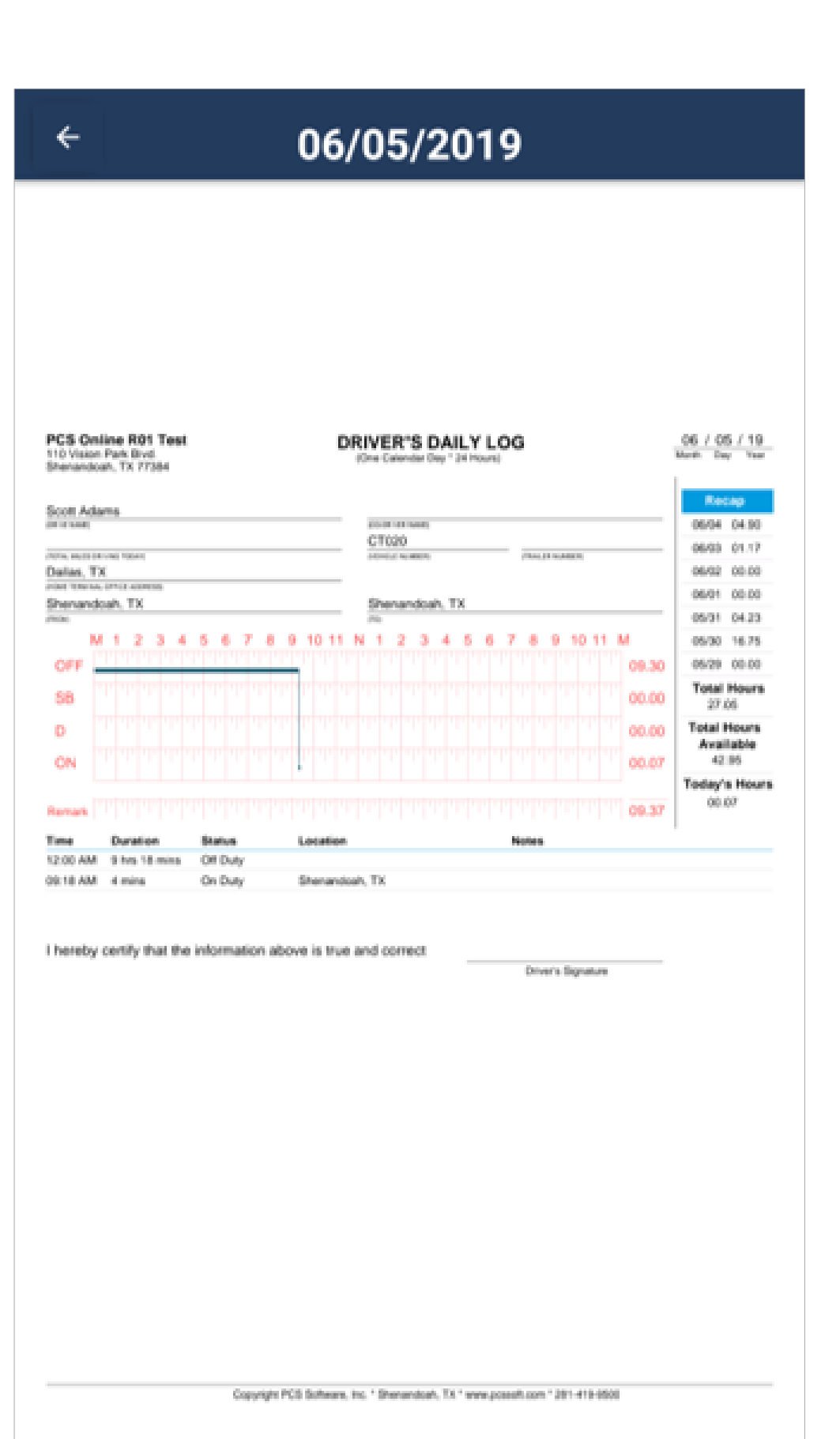

 $1 - Use the arrows \leftarrow \rightarrow$  to scroll through daily logs.

#### 2 – When finished, press

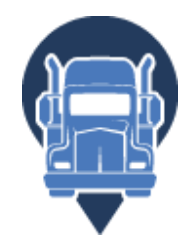

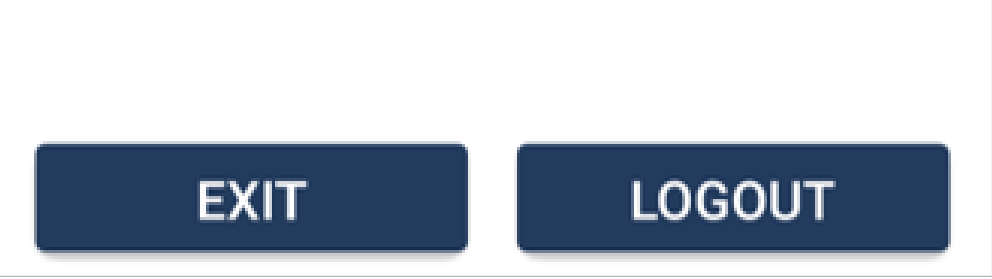

### Driving with TruckerELD

## Roadside Inspections: Sharing Logs

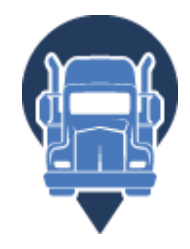

If the inspector requests copies **Of** your logs, return to the DOT Inspection screen to print or email the logs.

The inspector may also request an eRODS inspection file to be shared via web service.

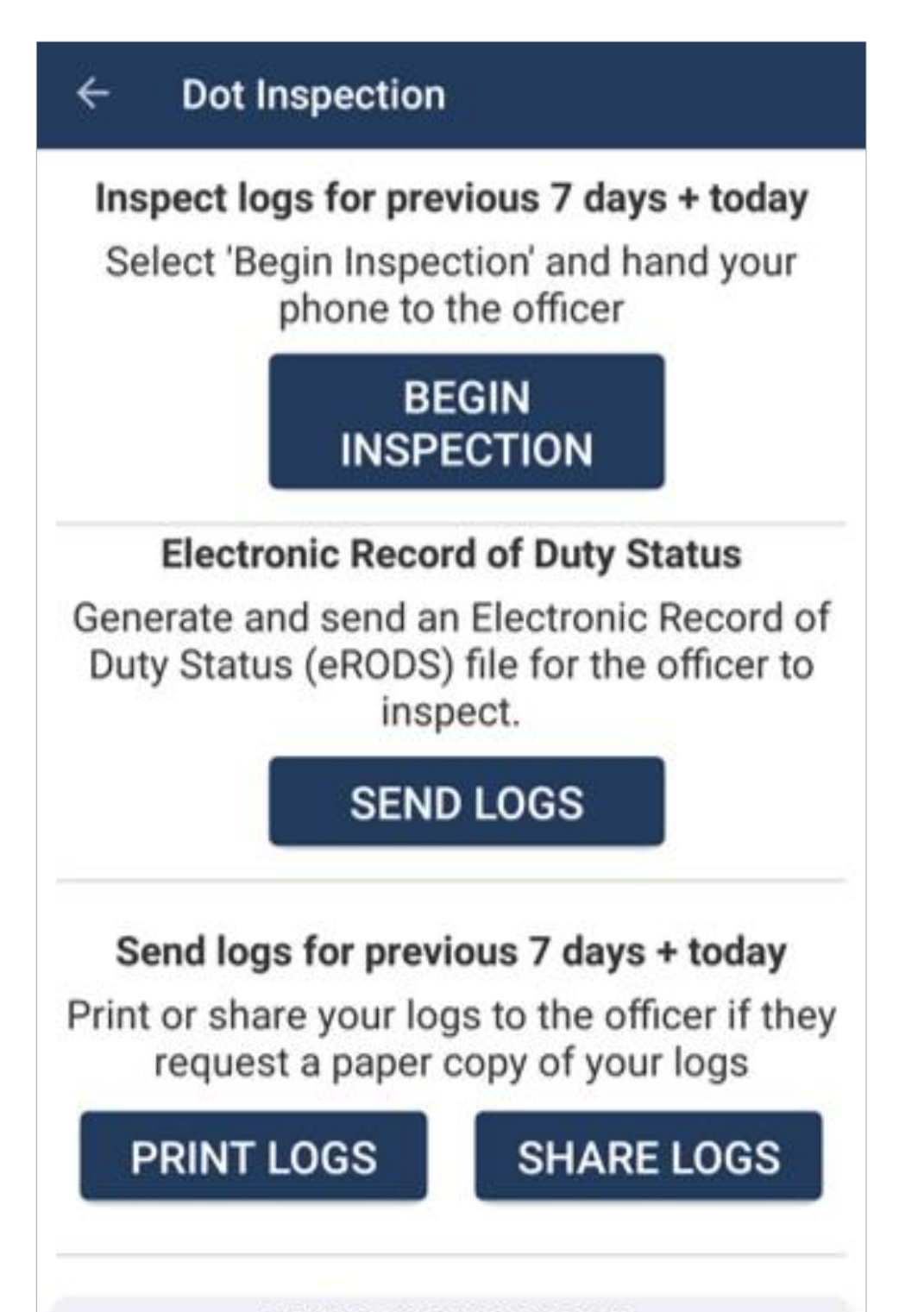

#### ELECTRONIC LOGBOOK MODE

Compliant with US Title 49 CFR Part 395.8

## Lost Bluetooth Connection

If your Bluetooth connection is lost, the API backup kicks in. It is a requirement to have Bluetooth turned on at all times while using the app, otherwise you may not be in DOT compliance.

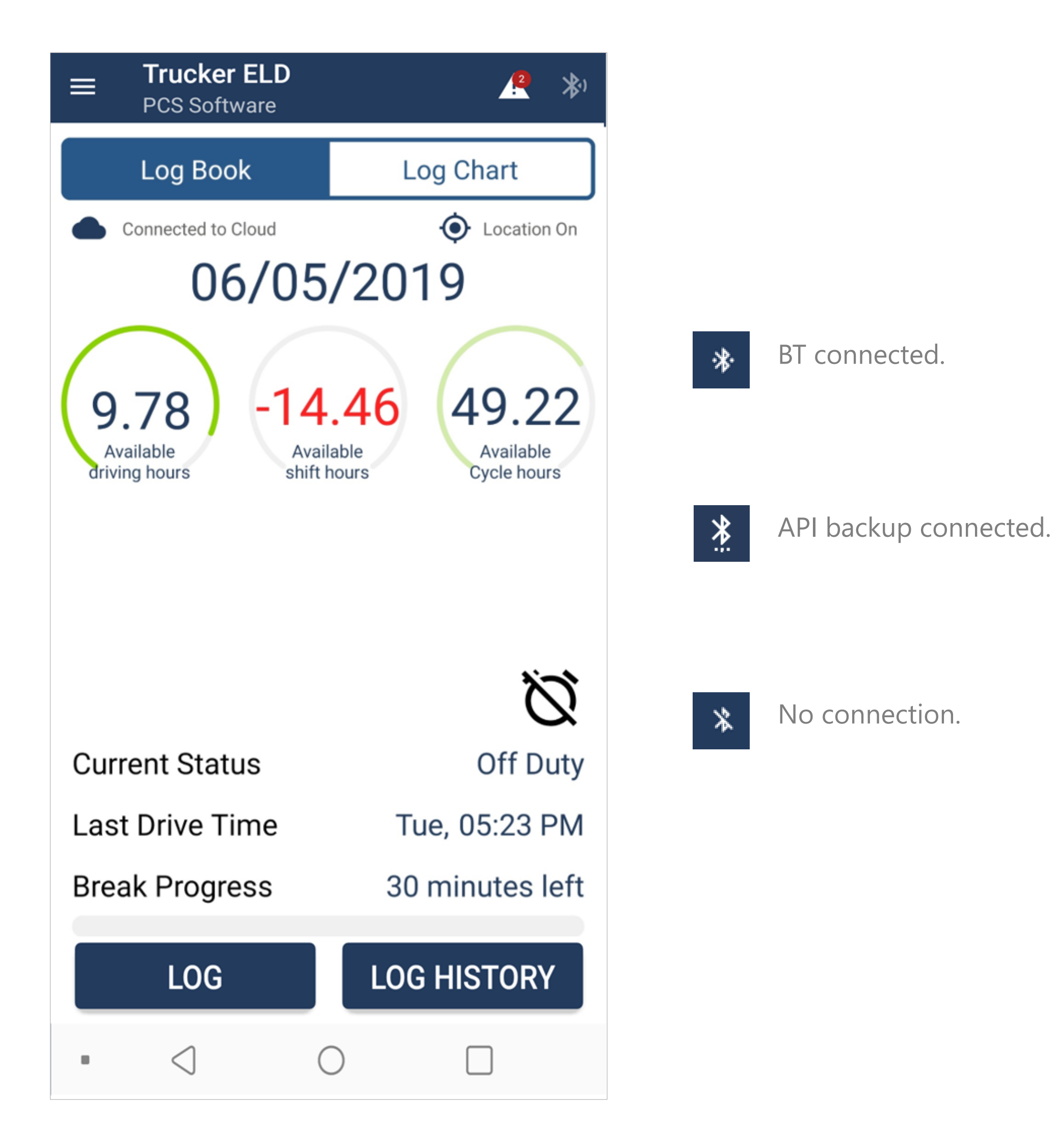

![](_page_23_Picture_4.jpeg)

### Troubleshooting & Additional Resources

## Log Violations

![](_page_24_Picture_2.jpeg)

| ■ Trucker ELD<br>PCS Software                           | <u></u> *)                        |
|---------------------------------------------------------|-----------------------------------|
| Log Book                                                | Log Chart                         |
| Connected to Cloud                                      | Location On                       |
| 06/05                                                   | /2019                             |
| 9.78<br>Available<br>driving hours -14<br>Avai<br>shift | 49.22<br>Available<br>Cycle hours |
| Current Status                                          | Off Duty                          |
| Last Drive Time                                         | Tue, 05:23 PM                     |
| Break Progress                                          | 30 minutes left                   |
| LOG                                                     | LOG HISTORY                       |
| • < (                                                   |                                   |

As available hours are used, your gauges will update to alert you as time ticks down. Negative hours display in red, at which point you are in violation.

![](_page_24_Picture_5.jpeg)

Violations are color coded on your daily logs:

![](_page_24_Picture_7.jpeg)

![](_page_24_Figure_9.jpeg)

#### 11 hour driving violation

![](_page_24_Figure_11.jpeg)

#### 14 hour shift violation

![](_page_24_Figure_13.jpeg)

## Accept / Reject Fleet Manager Changes

![](_page_25_Picture_2.jpeg)

| ■ Trucker ELD<br>PCS Software                                                           | <b>(2) (3)</b>               |  |  |  |  |  |
|-----------------------------------------------------------------------------------------|------------------------------|--|--|--|--|--|
| Log Book                                                                                | Log Chart                    |  |  |  |  |  |
| <ul> <li>Connected to Cloud</li> <li>Connected to Cloud</li> <li>Location On</li> </ul> |                              |  |  |  |  |  |
| 9.78<br>Available<br>driving hours -14                                                  | 149.22<br>Available<br>hours |  |  |  |  |  |
|                                                                                         | Ø                            |  |  |  |  |  |
| Current Status                                                                          | Off Duty                     |  |  |  |  |  |
| Last Drive Time                                                                         | Tue, 05:23 PM                |  |  |  |  |  |
| Break Progress                                                                          | 30 minutes left              |  |  |  |  |  |
| LOG                                                                                     | LOG HISTORY                  |  |  |  |  |  |
|                                                                                         | 0 🗆                          |  |  |  |  |  |

The **L** icon at the top of screen indicates that your carrier has requested one or more log edits.

Select a **Pending** log to view requested changes.

![](_page_25_Picture_6.jpeg)

![](_page_25_Picture_7.jpeg)

26

### Unassigned Drive Times

During any driving time that you are not logged in to the *TruckerELD* app (perhaps a misplaced phone), *TruckerELD* will continue to <u>record</u> and <u>save</u> your driving hours.

Once reconnected, your Unclaimed Log Entries will display for you to update and post.

| Unclaimed Log Entries |                                        |                      |               |       |  |  |
|-----------------------|----------------------------------------|----------------------|---------------|-------|--|--|
|                       | Select log entries that belong to you. |                      |               |       |  |  |
|                       | ON                                     | 06/01/19<br>10:02 PM | Houston<br>TX | 12:02 |  |  |
| Jun                   | e 02, 20                               | 19                   |               |       |  |  |
|                       | DR                                     | 06/02/19<br>10:04 AM | Houston<br>TX | 00:18 |  |  |
| ~                     | ON                                     | 06/02/19<br>10:22 AM | Houston<br>TX | 00:04 |  |  |
|                       | DR                                     | 06/02/19<br>10:26 AM | Houston<br>TX | 00:09 |  |  |
|                       | ON                                     | 06/02/19<br>10:35 AM | Houston<br>TX | 08:31 |  |  |
| ~                     | DR                                     | 06/02/19<br>7:06 PM  | Houston<br>TX | 01:01 |  |  |
|                       | Perso                                  | onal Conveyance      | Yard Move     |       |  |  |

|                               | 06/02/19<br>8:07 PM  | The Woodlands<br>TX | 09:39 |
|-------------------------------|----------------------|---------------------|-------|
| June 03, 2019                 |                      |                     |       |
|                               | 06/03/19<br>05:46 AM | The Woodlands<br>TX | 00:19 |
| Personal Conveyance Yard Move |                      |                     |       |
|                               | 06/03/19<br>06:05 AM | Conroe<br>TX        | 04:29 |
| POST SELECTED ENTRIES         |                      |                     |       |

### Malfunctions

![](_page_27_Picture_2.jpeg)

§395.22 Motor carrier responsibilities – In general.

(h) *In-vehicle information*. A motor carrier must ensure that its drivers possess onboard a commercial motor vehicle an ELD information packet containing the following items:

(1) A user's manual for the driver describing how to operate the ELD;
(3) An instruction sheet for the driver describing ELD malfunction reporting requirements and recordkeeping procedures during ELD malfunctions.

How to determine if the *TruckerELD* device is not functioning:

1 - Locate the 2 screws located at the bottom of the device using a small Phillips screwdriver.

2 - Carefully remove the ELD cover.

3 - Locate the light in the bottom right corner. The light will be blinking if the device is functioning.

![](_page_27_Picture_10.jpeg)

![](_page_27_Picture_11.jpeg)

## Malfunctions

![](_page_28_Picture_2.jpeg)

The following instructions are in accordance of §395.34, ELD malfunctions and data diagnostic events, guidelines.

In the event of an ELD malfunction, the driver is responsible for the following:

1 – Driver should notify their Dispatcher / Safety Supervisor / motor carrier within 24 hours.

2 – Record paper logs of duty status for the current 24 hour period and any previous days that the ELD was not recording duty status. This may be determined per logs not present within the *TruckerELD* app.

3 – Continue to keep paper logs until the ELD is repaired or replaced, not to exceed 7 days. Any days after the 7 day period, you may be considered out of compliance.